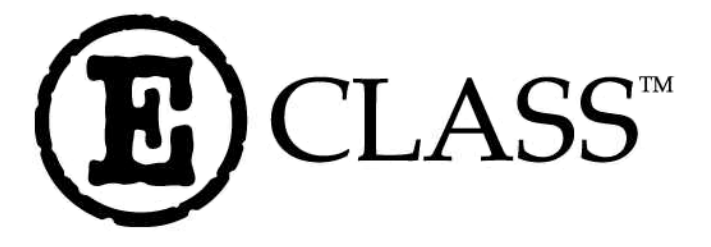

# **E-4203 / E-4204 / E-4304** Operator's Manual

#### **Copyright Information:**

#### Firmware (Software) Agreement

The enclosed Firmware (Software) resident in the Printer is owned by Licensor or its suppliers and is licensed for used only on a single printer in the user's Trade or Business. **The User agrees not to, and not to authorize or permit any other person or party to, duplicate or copy the Firmware or the information contained in the non-volatile or programmable memory.** The firmware (Software) is protected by applicable copyright laws and Licensor retains all rights not expressly granted. In no event will Licensor or its suppliers be liable for any damages or loss, including direct, incidental, economic, special, or consequential damages, arising out of the use or inability to use the Firmware (Software).

Information in this document is subject to change without notice and does not represent a commitment on the part of Datamax Barcode Products Corporation. No part of this manual may be reproduced or transmitted in any form or by any means, for any purpose other than the purchaser's personal use, without the expressed written permission of Datamax Corporation.

All rights reserved. Printed in the United States of America.

© Copyright 2001 by Datamax Corporation

#### Part Number: 88-2256-01 Revision: F

#### **Agency Compliance and Approvals:**

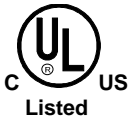

UL1950 Information Technology Equipment C22.2 No. 950-M93

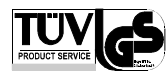

#### EN60950

For 230 Volt Operation (Europe): Use a cord set, marked "HAR," consisting of a min H05VV-F cord which has a minimum 0.75 square mm diameter conductors, provided with an IEC 320 receptacle and a male plug for the country of installation rated 6A, 250V

<u>Für 230 Volt (Europa)</u>: Benützen Sie ein Kabel, das mit "HAR" markiert ist, bestehend mindestens aus einem H05VV-F Kabel, das mindestens 0,75 Quadratmillimeter Drahtdurchmesser hat; sowie eine IEC320 Steckdose und einen für das Land geeigneten Stecker, 6A, 250 Volt.

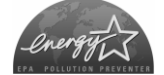

As an Energy Star Partner, the manufacturer has determined that this product meets the Energy Star guidelines for energy efficiency.

The manufacturer declares under sole responsibility that this product conforms to the following standards or other normative documents:

EMC: EN 55022 (1993) Class A EN 50024 (1998)

Safety: This product complies with the requirements of EN 60950 (1992), A1 (1993), A2 (1993), & A3 (1995)

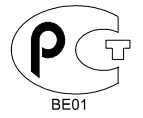

Gost-R

FCC: This device complies with FCC CFR 47 Part 15 Class A.

☑ Note: This equipment has been tested and found to comply with the limits for a Class A digital device, pursuant to Part 15 of the FCC Rules. These limits are designed to provide reasonable protection against harmful interference when the equipment is operated in a commercial environment. This equipment generates, uses, and can radiate radio frequency energy, and if not installed and used in accordance with the instructions in this manual, it may cause harmful interference to radio communications. Operation of this equipment in a residential area is likely to cause harmful interference in which case the user will be required to correct the interference at his own expense.

#### **Important Safety Instructions**

This printer has been carefully designed to give you many years of safe, reliable performance. As with all electrical equipment, there are a few basic precautions you should take to avoid hurting yourself or damaging the printer:

- Carefully read the installation and operating instructions provided with your printer.
- Read and follow all warning instruction labels on the printer.
- Place the printer on a flat, firm, solid surface.
- To protect your printer from overheating, make sure all openings on the printer are not blocked.
- Do not place the printer on or near a heat source.
- Do not use your printer near water, or spill liquid into it.
- Be certain that your power source matches the rating listed on your printer. If you are unsure, check with your dealer or with your local power company.
- Do not place the power cord where it will be walked on. If the power cord becomes damaged or frayed replace it immediately.
- Do not insert anything into the ventilation slots or openings on the printer.
- Only qualified, trained service technicians should attempt to repair your printer.

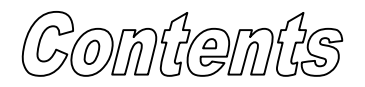

### **Printer Overview**

| 1.0 | Introd | uction            | 1 |
|-----|--------|-------------------|---|
| 1.1 | About  | this Printer      | 2 |
|     | 1.1.1  | Standard Features | 2 |
|     | 1.1.2  | Optional Features | 3 |
|     |        | I                 |   |

### **Getting Started**

| 2.0 | Before using the Printer | 5       |
|-----|--------------------------|---------|
| 2.0 | Derore using the Frinter | <u></u> |

## **Setting Up the Printer**

| 3.0 | Introduction                                                | 7        |
|-----|-------------------------------------------------------------|----------|
| 3.1 | Connecting the Printer                                      | 7        |
|     | 3.1.1 Power Connection                                      | 7        |
|     | 3.1.2 Interface Connection                                  | 9        |
|     | 3.1.3 Interface Cables                                      | 9        |
| 3.2 | Loading Media<br>3.2.1 Loading Media for Peel Configuration | 10<br>11 |
| 3.3 | Loading Ribbon (Thermal Transfer)                           | 12       |
| 3.4 | Flash Memory Expansion                                      | 13       |
|     | V I                                                         |          |

### **Using the Front Panel**

| 4.0 | Front  | Panel Operation                 | 16 |
|-----|--------|---------------------------------|----|
| 4.1 | Lights | -<br>-                          | 16 |
| 4.2 | Buttor | 18                              | 17 |
| 4.3 | Norma  | al Mode - Button Functions      | 17 |
| 4.4 | Printe | r Setup Mode - Button Functions |    |
|     | 4.4.1  | Printer Setup Menu List         | 19 |
|     | 4.4.2  | Menu Items and Values           |    |
|     | 4.4.3  | Example of Changing Baud Rate   | 21 |
|     |        |                                 |    |

| 4.5 | Calibr | ation Mode                                 | 23 |
|-----|--------|--------------------------------------------|----|
|     | 4.5.1  | Media Sensor Calibration Procedure         | 24 |
|     | 4.5.2  | Auto Media Calibration Procedure           | 25 |
|     |        |                                            |    |
| 4.6 | Intern | al Labels                                  | 26 |
|     | 4.6.1  | Database Configuration and Dot Check Label | 26 |
|     | 4.6.2  | Test Label                                 | 28 |

# **Maintenance and Adjustments**

| 5.0 | Introduction                      | .30 |
|-----|-----------------------------------|-----|
| 5.1 | Cleaning the Printhead            | .31 |
| 5.2 | Fine Printhead Adjustment         | .32 |
| 5.3 | Ribbon Width Adjustment           | .33 |
| 5.4 | Media Width Adjustment            | .34 |
| 5.5 | Printhead Replacement             | .35 |
| 5.6 | Darkness Adjustment               | .36 |
| 5.7 | Resetting to the Factory Defaults | .36 |
| 5.8 | Downloading Firmware and Fonts    | .37 |

# Troubleshooting

| 6.0 I | Introduction | 38 |
|-------|--------------|----|
|-------|--------------|----|

# **Specifications**

| 7.0 | Printer Specifications | 42 |
|-----|------------------------|----|
|-----|------------------------|----|

# Appendix A

| ASCII Control Code ChartA | -] | 1 |
|---------------------------|----|---|
|---------------------------|----|---|

# Appendix B

| Embedded Fonts and BarcodesB- | -1 |
|-------------------------------|----|
|-------------------------------|----|

# Appendix C

| Warranty InformationC-1 | 1 |
|-------------------------|---|
|-------------------------|---|

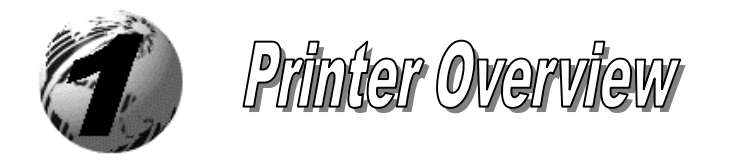

### 1.0 Introduction

The E-4203, E-4204, and E-4304 hereafter referred to as 'the printer', is a user-friendly printer that blends quality and durability at an affordable price. The front panel was designed to make operation of the printer a simple task. The printer offers direct thermal and optional thermal transfer printing as well as RS232 serial and parallel interfaces for ease of connection to your host system.

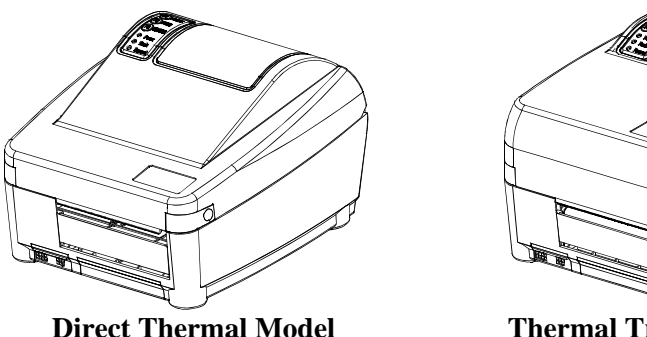

**Thermal Transfer Model** 

This manual provides all the information necessary to operate the printer.

To print labels or tags simply refer to the instructions included with the software you have chosen to create the labels. A Windows<sup>TM</sup> printer driver can be found on our website (www.datamaxcorp.com) or on the Datamax Accessories CD.

If you wish to write a custom program, a copy of the *E-Class DPL Programmer's Manual (88-2265-01)* is included on the Datamax Accessories CD.

### 1.1 About this Printer

This printer offers the following standard and optional features:

#### 1.1.1 Standard Features

#### Printing

- Direct Thermal Printing
- On Demand and Batch Printing
- > 203 or 300 DPI Printhead (Model Dependant)
- AGFA Scalable Font Engine

#### Memory

- > 1 MB FLASH memory
- 2 MB DRAM Memory

#### Interfaces

This printer is equipped with an RS-232 serial interface and a Centronics parallel interface.

#### Operational

- Simple Media Loading
- Media Tearbar
- > Fan-fold media compatible from rear of printer
- ▶ 1" (25mm) internal media supply core

#### 1.1.2 Optional Features

#### Thermal Transfer

Thermal transfer printing requires the use of a ribbon. The ink/wax from the ribbon transfers to the media by the printer to create an image. Thermal transfer printing provides exceptional clarity and scanability.

#### External Cutter

The external cutter provides ease of automatic cutting for tags and labels after a label is printed. This feature attaches to the front of the printer.

#### Present Sensor

The present sensor allows the printer to be configured for "one up" printing. With the sensor installed, the printer will not print the next label until the previous printed label has been removed from the printer.

#### FLASH Memory Expansion

FLASH Expansion cartridges are used for permanent storage of custom fonts, formats and graphics. The FLASH memory cartridges cannot be used in conjunction with the ILPC option

#### External Media Supply Stand\*

The external media supply option allows the use of large media supply rolls, up to 8-inches in diameter, on 1-3'' cores.

#### ILPC

International Print Capability consisting of one of the following:

- > CG-Times (western European) Scalable font
- Kanji Gothic B Scalable font
- Simplified Chinese GB Scalable font

#### Heavy Duty Power Supply

This optional power supply is available for use in high demand applications. This power supply will also increase the E-4203's print speed capability to 4 IPS.

\* Not available for the E-4304

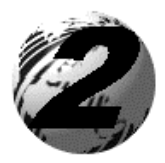

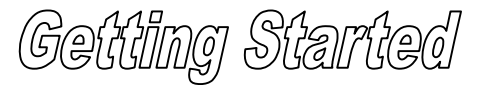

### 2.0 Before using the Printer

#### **Removing the Packaging**

Inspect the shipping container(s) for damage, if damage is evident notify the shipping company to report the nature and extent of the damage.

The printer is carefully packaged to avoid any damage during transit. In order to operate the printer you will need to remove the packaging materials, (i.e., tape and foam) that were placed in the printer for shipment. Complete the following steps prior to connecting power or attempting to load media.

- Open the box, (make sure the arrow on the box is pointing up).
- Remove packing foam, cardboard divider, and power supply box.

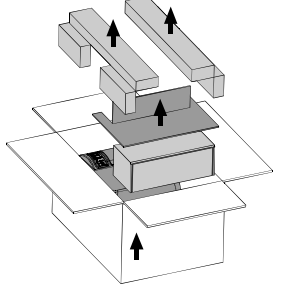

- Lift the printer from its box and remove the packing foam.
- Remove the plastic bag from the printer.

☑ Note: It is a good idea to save the carton and packaging materials in the event shipping the printer is ever required.

#### **Inspecting the Printer**

After removing the printer from the packaging material, check the contents of the package. The following items should be included:

- > Printer
- External power supply
- Accessories CD
- Special or additional items purchased.

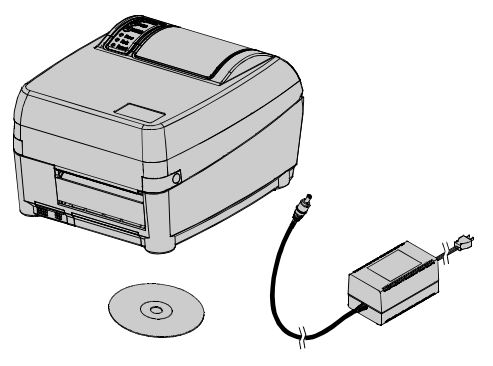

#### **Additional Requirements**

The following items are necessary for generating labels from your printer. Contact your customer support representative for advice on which media and software is best suited for your needs.

- ➢ Serial or parallel cable
- > Applicable media
- Applicable software

E-4203/E-4204/E-4304

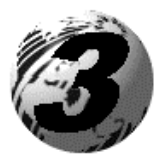

Setting up the Printer

### 3.0 Introduction

This chapter explains how to connect your printer, load media and ribbon (optional), and print a configuration label.

### 3.1 Connecting the Printer

#### 3.1.1 Power Connection

The printer is powered from an external power supply that connects to the printer as shown below. Several power supplies are available depending on your printer model.

| Model                       | DPI | Print<br>Speed | Media Roll<br>Diameter | Power Supply*                                                       |
|-----------------------------|-----|----------------|------------------------|---------------------------------------------------------------------|
| E-2303                      | 203 | 3 IPS          | 4"                     | Standard (Non Auto-Ranging)<br>110V: 50-2024-01<br>220V: 50-2034-01 |
| E-4203 with<br>4 IPS Option | 203 | 4 IPS          | 4"                     | Standard (Auto-Ranging)<br>50-2050-01                               |
| E-4204                      | 203 | 4 IPS          | 5"                     | Standard (Auto-Ranging)<br>50-2050-01                               |
| E-4304                      | 300 | 4 IPS          | 5"                     | Standard (Auto-Ranging)<br>50-2050-01                               |

\* The optional Heavy Duty Power Supply (50-2049-01) can be used for high demand applications with any of the above printer models.

Ensure that the power supply shipped with your printer is compatible with your electrical service.

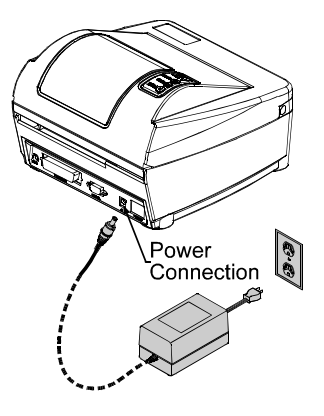

#### 3.1.2 Interface Connection

The printer can be connected to the host via a serial or parallel cable.

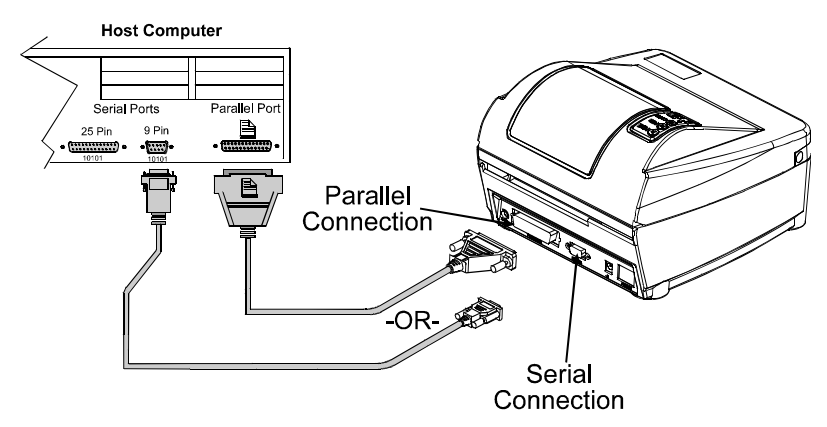

#### 3.1.3 Interface Cables

An interface cable is necessary to connect the printer to the host. The interface between the printer and the host will be either a serial RS-232C or parallel cable. Cable configurations for serial (RS-232C) interfaces are shown below, (contact your reseller for part numbers and ordering information).

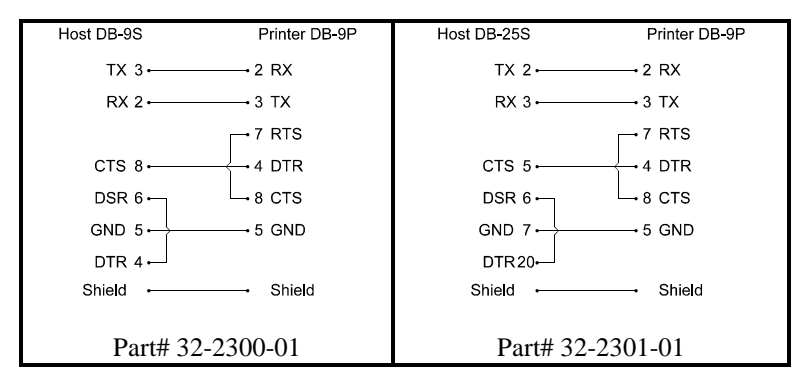

The printer can also be connected to the host with a parallel connection. In addition, the printer has a unique feature where if you connect both the serial and parallel cables to the printer at the same time, the printer will automatically interface to the first connection, (serial or parallel) that transmits valid data. After a connection has been made, the printer must be turned off and then back on again to change the interface connection.

#### Loading Media 3.2

- 1. Open the cover.
- 2. Push the Printhead Latch toward the back of the printer and raise the Printhead Carrier Assembly.
- 3 Place a roll of media (labels facing up) on the media hub and insert them into the printer. Slide the Media Hub Flange against the roll of media.
- Route the media as shown below. 4.

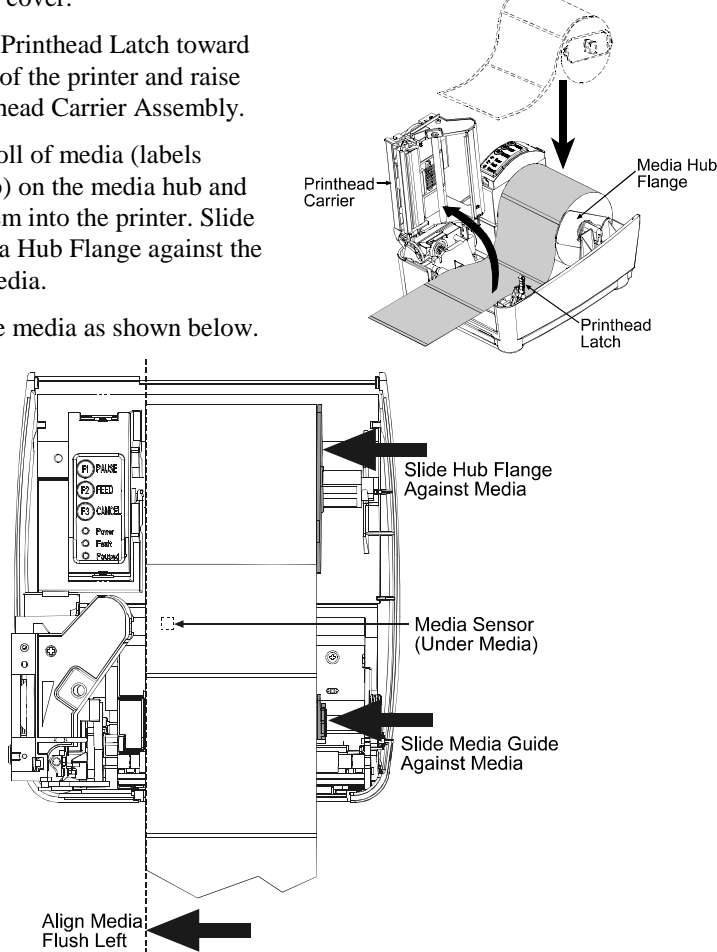

- 5. Slide the Media Guide to the edge of the media.
- 6. Close the Printhead Carrier Assembly and press down until it locks into place.
- Close the cover and press the 'Feed' button several times to feed the media 7. and ensure proper tracking. If the printer does not correctly sense the top of each label it may be necessary to perform the Calibration Procedure, Section 4.5.

The printer is factory set for 4-inch media and ribbon, when using Note: different width media/ribbon please refer to Chapter 5.

Roll Media

#### 3.2.1 Loading Media for Peel Configuration

- 1. Open the cover.
- 2. Push the Printhead Latch toward the back of the printer and raise the Printhead Carrier Assembly.
- 3. Place a roll of media (labels facing up) on the media hub and insert them into the printer. Slide the Media Hub Flange against the roll of media.
- 4. Pull the Peel Lever forward to the 'Open' position.
- 5. Remove 6" (152 mm) of labels from the backing. Route the backing over the Platen and Peel Bar and behind the Peel Roller and Fascia as shown below.

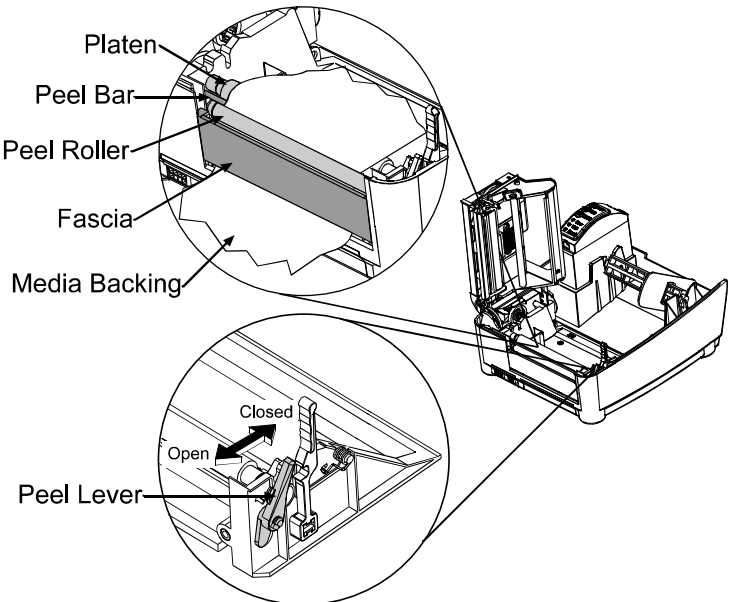

- 6. Push the Peel Lever back to the 'Closed' position
- 7. Close the printhead carrier assembly and press down until it locks into place.
- 8. Close the cover and press the 'Feed' button several times to feed the media and ensure proper tracking. The labels will separate automatically as it is feed through the printer. If the printer does not correctly sense the top of each label it may be necessary to perform the Calibration Procedure, Section 4.5.

### 3.3 Loading Ribbon (Thermal Transfer)

- 1. Open the cover.
- 2. Remove the two ribbon hubs.
- Slide a roll of Ribbon onto one of the Ribbon Hubs and an Empty Core onto the other hub.

Slide ribbon and emptycore onto hubs

- 4. Push the Printhead Latch toward the back of the printer and raise the Printhead Carrier Assembly.
- 5. Slide the Direct/Thermal Transfer switch to the 'Transfer' position.

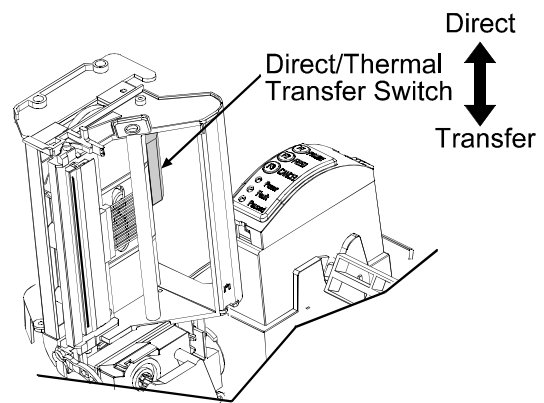

6. Place the Ribbon Hubs back into the printer and route the ribbon through the printhead carrier assembly as shown below.

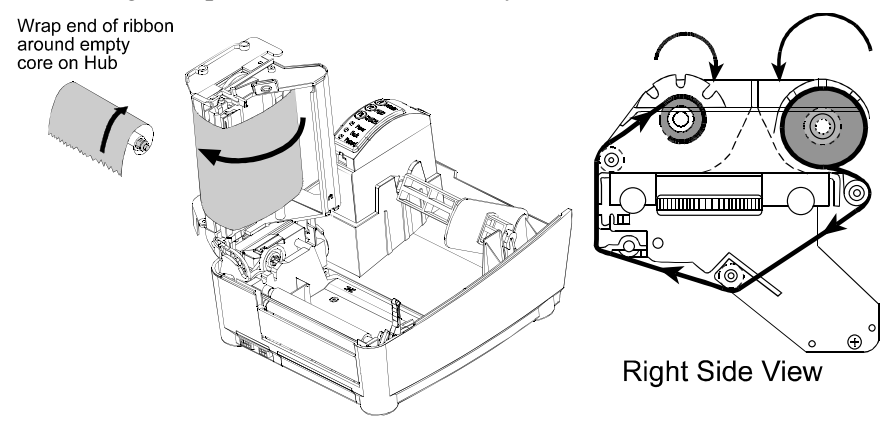

Note: Always make sure the ink side of the ribbon faces the media and <u>NOT</u> the printhead.

7. The 'Media Type' setting within the printer's setup must be set to 'Thermal Transfer' to print using a ribbon. See Section 4.4.

### 3.4 Flash Memory Expansion

The printer can be equipped with an optional Flash Memory Expansion. This flash expansion can be used for storage of label formats and fonts. For font downloading instructions refer to Section 5.8 in this manual.

To install the Flash Memory Expansion:

- Turn the power off and unplug the printer. Remove any installed media from the printer.
- Using a coin, flathead screwdriver, or similar object, insert it into the Slot on the underside of the printer and gently pry the Expansion Cover off the printer.

• With the Flash Memory Expansion Assembly oriented as shown

(connector down), gently insert it into the Expansion

Bay until the assembly is

firmly seated.

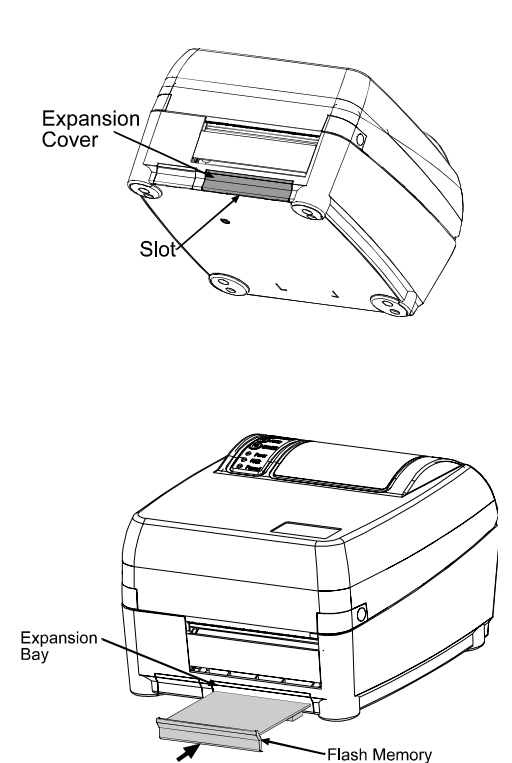

**Note:** When using a blank expansion module for the first time the printer will automatically format it when the printer is powered up. This initial format can take up to one minute.

Expansion Assembly

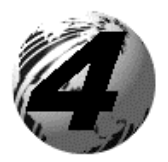

Using the Front Panel

### 4.0 Front Panel Operation

The Front Panel consists of three lights and three dualfunction buttons. The functions of these lights and controls are listed below.

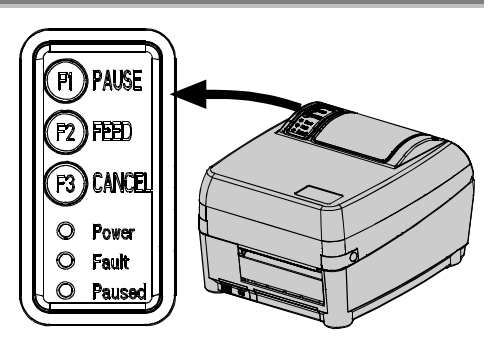

### 4.1 Lights

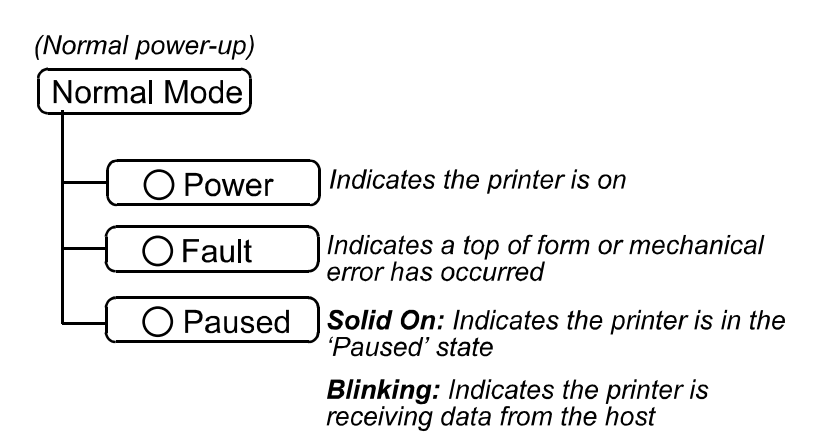

Both the POWER and PAUSED lights will be on during power-up initialization, or "warm reset".

### 4.2 Buttons

Three buttons perform different functions based on the mode the printer is in. The printer operates in one of the following modes:

| Normal:        | Normal printer functions (i.e. Pause, Feed, and Cancel). See Section 4.3                                                |
|----------------|----------------------------------------------------------------------------------------------------|
| Printer Setup: | Allows setting of the printer's operating menu items (i.e. Media Settings, Communications, and Options. See Section 4.4 |
| Calibration:   | Allows the printer to 'calibrate' the media for sensing of the<br>Top of Form. See Section 4.5                          |

### 4.3 Normal Mode - Button Functions

In 'Normal Mode' the printer's buttons control normal operations such as Pause, Feed, and Cancel as well as test and reset functions by using button combinations.

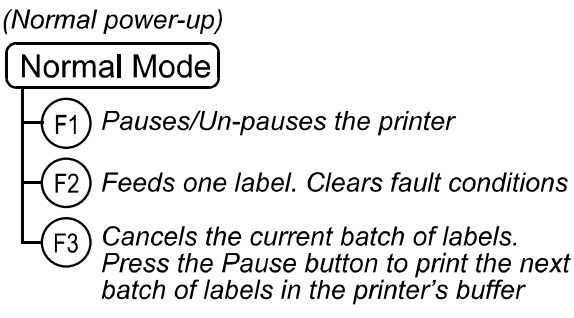

Button Combinations (push buttons simultaneously)

| (F1) | + | (F2) | Prints the Test Label, see section 4.6.2.                                          |
|------|---|------|------------------------------------------------------------------------------------|
| (F1) | + | F3   | Performs a warm reset and return to the Normal Mode of operation.                  |
| (F2) | + | (F3) | Will cause the printer to print the Database Configuration and Dot Pattern Labels. |

### 4.4 Printer Setup Mode - Button Functions

In 'Printer Setup Mode' the printer's buttons control the setting of the printer's operating menu items such as Media Settings, Communications, and Options.

Note: If at any time you wish to discard your changes and revert back to the previous values simply turn off the printer.

| (Press and hold<br>during power-up<br>until Paused<br>light turns off)                                  |
|----------------------------------------------------------------------------------------------------|
| Printer Setup Mode                                                                                      |
| F1 Prints the 'Printer Setup Menu List', see section 4.4.1                                              |
| -F2-(Press and)Feeds one label for "test"                                                               |
| -F2-(Press and) (Enters Printer Setup)<br>Hold                                                          |
| F3 Prints the 'Test Label' for "test"                                                                   |
| F1+F3 Saves the current values<br>and resumes Normal Mode                                               |
|                                                                                                    |
| Printer Setup Procedure (Current Item and Value is printed)                                             |
| – F1 Increments item's value                                                                            |
| - F2- (Press and) Selects the next menu item                                                            |
| - F2 - (Press and) "Direct Select" menu item<br>Hold gg. 7 Fault light flashes → Baud Rate menu item #7 |
| - F3 Decrements item's value                                                                            |
| F1+F3 Accepts the current values for "test"                                                             |

Note: Printer and cutter faults are disabled during (Printer Setup Procedure), but can still occur while printing "test" labels.

Note: Factory Defaults can be restored, see section 5.7

#### 4.4.1 Printer Setup Menu List

The sample label below is the Printer Setup Menu List. This label shows all of the printer's current values for each menu item that can be modified using the front panel. The number far left of the Menu Item corresponds to its position in the Menu List, for selection by pressing  $(\overline{P})$ .

For example to "Direct Select" the BAUD RATE Menu Item press and hold the  $(\overline{r})$  button for 7 flashes of the Fault light; for the TOF GAIN item hold  $(\overline{r})$  for 12 flashes, etc.

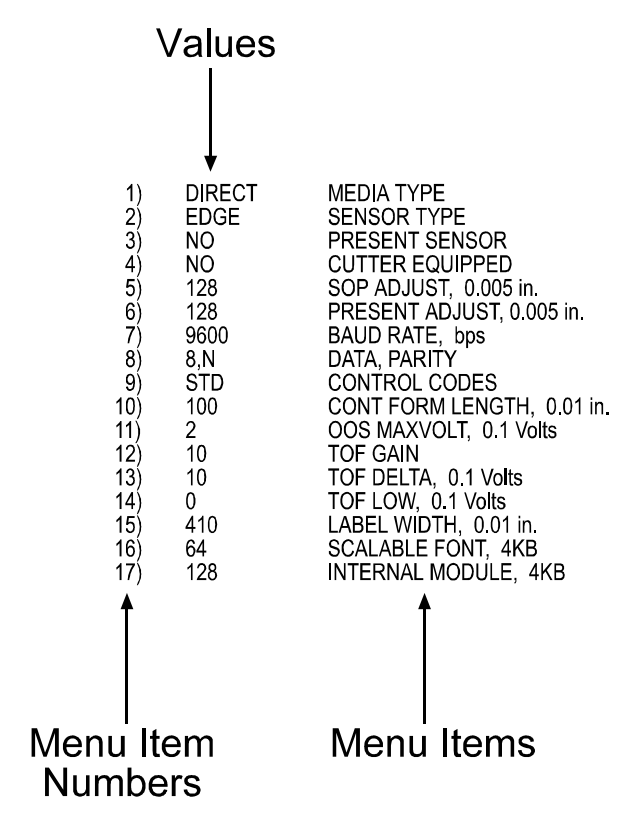

Note: When using narrow media the 'Menu Items' column will be truncated.

#### 4.4.2 Menu Items and Values

The table below lists all the menu items and their possible values in the 'Printer Setup Procedure'.

| Item#            | Item Name                             | Description                        | Possible Values                    |  |  |  |
|------------------|---------------------------------------|------------------------------------|------------------------------------|--|--|--|
| (Flashes)        |                                       | -                                  |                                    |  |  |  |
| 1                | Media Type                            | Sets printing for either direct    | *DIRECT THERMAL                    |  |  |  |
|                  |                                       | thermal or thermal transfer stock. | THERMAL TRANSFER                   |  |  |  |
| 2                | Sensor Type                           | Select the sensor type that        | *EDGE: (Gaps in media)             |  |  |  |
|                  |                                       | matches your label stock.          | ( <i>REFL</i> ) REFLECTIVE: (Black |  |  |  |
|                  |                                       |                                    | stripes)                           |  |  |  |
|                  |                                       |                                    | (CONT) CONTINUOUS: (No             |  |  |  |
|                  |                                       |                                    | sensing)                           |  |  |  |
| 3                | Present                               | Enables/Disables optional          | *NO or YES                         |  |  |  |
|                  | Sensor                                | Present Sensor                     |                                    |  |  |  |
| 4                | Cutter                                | Enables/Disables optional          | *NO or YES                         |  |  |  |
|                  | Equipped                              | Cutter                             |                                    |  |  |  |
| 5                | SOP Adjust                            | Allows fine-tuning of the          | 0 - 255; default = *128            |  |  |  |
|                  |                                       | starting print position on each    | 0 = close to edge                  |  |  |  |
|                  |                                       | label.                             | 255 = furthest from edge           |  |  |  |
| 6                | Present Adjusts the present distance. |                                    | 0 - 255; default = *128            |  |  |  |
|                  | Adjust                                |                                    | 0 = close to edge                  |  |  |  |
|                  |                                       |                                    | 255 = furthest from edge           |  |  |  |
| 7                | Baud Rate                             | Serial port baud rate.             | 600  to  38.4 k;  default = *9600  |  |  |  |
| 8                | Data, Parity                          | Data word length and parity.       | *8,N or 7,E                        |  |  |  |
| 9                | Control                               | Allows code selection listed in    | (STD) *STANDARD CODES              |  |  |  |
|                  | Codes                                 | Programmer's manual.               | (ALT) ALTERNATE CODES              |  |  |  |
| 10               | CONT. Sets label length for 0 -       |                                    | 0 - 9999; default = *100           |  |  |  |
|                  | Form Length                           | continuous media.                  |                                    |  |  |  |
| 11               | OOS                                   | Sets the sensor reading that       | 0 - 16; default = *2               |  |  |  |
|                  | MAXVOLT can indicate OOS, (out of     |                                    | Units: 0.1 volt                    |  |  |  |
|                  |                                       | stock condition).                  |                                    |  |  |  |
| 12               | TOF Gain                              | Sets TOF Gain value.               | 0 - 15; default = *10              |  |  |  |
| 13 TOF Delta Set |                                       | Sets minimum change in the         | 0 - 50; default = *10              |  |  |  |
|                  |                                       | sensor reading required to         | Units: 0.1 volt                    |  |  |  |
| 14               | TOFLow                                | Sets the minimum concor            | 0.50 default $-*0$                 |  |  |  |
| 14 TOF Low Set   |                                       | reading for paper (EDGE) or        | 0 - 30; default = $0$              |  |  |  |
|                  |                                       | mark (Reflective)                  | Units: 0.1 Volt                    |  |  |  |
| 15               | Label Width                           | Sets the label width               | 75 - 410: default = *410           |  |  |  |
| 16               | Scalable                              | Sets the number of 1K blocks       | 0 = 128: default = *64             |  |  |  |
| 10               | Font Cache                            | allocated for scaleable fonts.     | 5 120, doluun – 04                 |  |  |  |
| 17               | Internal                              | Sets the number of 1K blocks       | 0 - 128: default = *128            |  |  |  |
|                  | Module                                | allocated for the internal RAM     | · 120, uoluun – 120                |  |  |  |
|                  |                                       | module.                            |                                    |  |  |  |

#### \* = Default Setting

All of the menu items listed in the previous table are stored in non-volatile memory.

#### 4.4.3 Example of Changing Baud Rate

The following is a step by step example for modifying the Printer Setup. Although this example will show how to modify only the Baud Rate value from a default of 9600 bps to 19200 bps the same procedure can be used to change any of the printer's menu items.

- With printer off and properly loaded with media press and hold the
   <sup>(†)</sup> button while powering up the printer. Continue to hold the
   button until the PAUSED light turns off then release.
- 2. Press and hold the (12) button and count 7 flashes of the Fault light then release. The following printout should be showing:

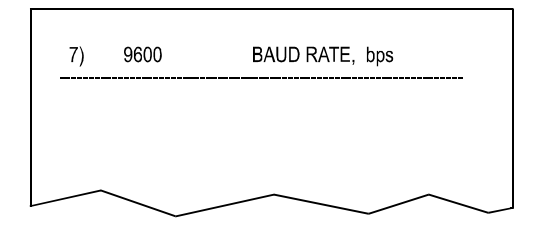

3. Press the <sup>[f]</sup> button once to increment to the 19200 bps value. The following printout should be showing:

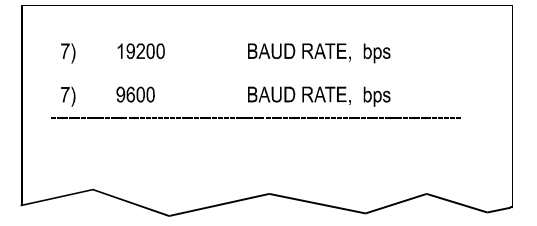

4. At this point you will accept the current values for "test" and exit the Printer Setup Procedure by pressing the <sup>[F1]+[F3]</sup> buttons simultaneously.

**Note:** If you wish to discard your changes and revert back to the previous values simply turn off the printer before Step 5.

Now you can save your changes and resume Normal Mode by again pressing the <sup>[F]</sup>+<sup>[F3]</sup> buttons simultaneously. Wait about 15 seconds for Normal Mode to begin.

Continued...

6. To confirm that your changes have been made press the <sup>(F2)+(F3)</sup> buttons simultaneously, this will print the Database Configuration Label. The label should show the new Baud Rate value of 19200.

| FRI SEPTEMBER 026,<br>244<br>VER: E4203 - 01.01<br>BOOT 83-2279-01A<br>CODE 83-2280-01A<br>FONT 83-2281-01A<br>EXPN<br>SYSTEM RAM CHECKS<br>SYSTEM RAM SIZE<br>SYSTEM RAM AVAIL | 1997 19:29<br>09/30/99<br>GOOD<br>2016 KBYTES<br>_1264 KBYTES | CONFIGURATION<br>DIRECT THERMAL<br>COMMUNICATIONS NOT DETECTED<br>19.2,8,N<br>EDGE<br>SOP ADJUST128<br>PRESENT ADJUST128<br>TOF LOW0<br>TOF DELTA10<br>TOF GAIN10                                                                                            | New '19.2'<br>Value |
|----------------------------------------------------------------------------------------------------|---------------------------------------------------------------|----------------------------------------------------------------------------------------------------|---------------------|
| INPUT VALUES PAPER DARKNESS TRAN REFL RIBM THR 24V                                                                                                    | 255<br>131<br>255<br>149<br>87<br>48<br>223                   | COUNTER INFORMATION<br>ABSOLUTE VALUES 9-18-1999<br>LENGTH 773 INCHES<br>TIME 20 HOURS<br>RESETTABLE VALUES 9-22-<br>1999<br>LENGTH 576 INCHES<br>TIME 10 HOURS<br>MEMORY CONFIGURATION<br>INTERNAL MODULE 128<br>SCALABLE FONTS 64<br>LABEL SIZE 0410:02218 |                     |

### 4.5 Calibration Mode

In 'Calibration Mode' the printer's buttons allows the printer to 'calibrate' the media for sensing of the Top of Form either automatically or manually.

| Note: | If at any time you wish to discard your changes and revert back to the previous calibration simply turn off the printer.                                                   |
|-------|----------------------------------------------------------------------------------------------------|
|       |                                                                                                    |
| Note: | Before calibrating, be sure the media sensor is set for the appropriate media type, see section 4.4.2, also be sure the printhead is latched down and the cover is closed. |

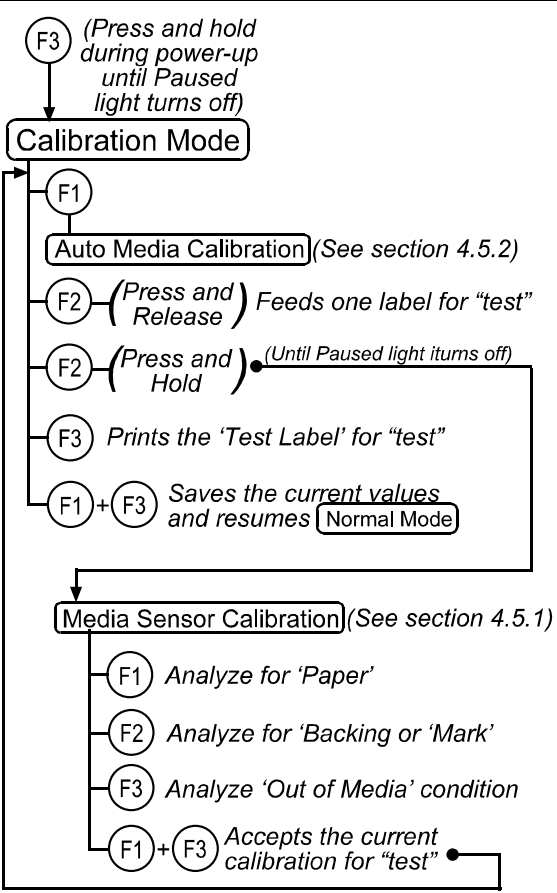

Note: Printer and cutter faults are disabled during (Auto Media Calibration) and (Media Sensor Calibration), but can still occur while printing "test" labels.

Note: Factory Defaults can be restored, see section 5.7

#### Media Sensor Calibration Procedure 451

The 'Media Sensor Calibration Procedure' allows the operator to recalibrate the selected media sensor (reflective or gap) for a selected media. Follow the steps below to calibrate your sensor.

- Note: Before calibrating, be sure the media sensor is set for the appropriate media type, see section 4.4.2, also be sure the printhead is latched down and the cover is closed.
- 1. Hold the (3) button while powering up the printer. continue to hold the button until the PAUSED light turns off then release. Next press and hold the  $(\underline{F}_2)$  button, continue to hold the button until the PAUSED light turns on then release.
- Media Sensor 2. Place a sample of your media (with backing) over the media sensor, close the printhead, and then press the  $(F_1)$  button. The printer will flash the FAULT light until it has

finished analyzing the material.

- 3. Place a sample of your media backing or position the reflective mark of your continuous media over the media sensor, close the printhead, and then press the (F2) button. The printer will flash the FAULT light until it has finished analyzing the material.
- 4. Remove all media from the media sensor, close the printhead, and then press the (F3) button. The printer will flash the FAULT light until it has finished analyzing the media sensor for no media.
- 5. Once the calibration is complete (all three operations performed) press the  $(F)_{+}(F_{3})$  buttons simultaneously to accept the current calibration for "test" and exit the Media Sensor Calibration
- 6. Use the  $(\overline{F^2})$  button, (feeds blank label) and the  $(\overline{F^3})$  button, (prints test label) to test the current calibration.

Note: If you wish to discard your changes and revert back to the previous calibration simply turn off the printer before Step 7.

Now you can save your changes and resume [Normal Mode] by again 7. pressing the (f)+(f) buttons simultaneously.

#### 4.5.2 Auto Media Calibration Procedure

The 'Auto Media Calibration Procedure' allows the operator to automatically obtain the optimum (TOF Low and TOF Delta) values for a particular media. These values are useful for media that continues to have troubles after Media Sensor has been manually calibrated (usually preprinted media). This operation feeds 10 inches of media using the current Media Sensor Calibration setting and calculates the TOF Delta and TOF Low values to be used. Upon completion the printer will exit back to 'Calibration Mode' flashing the PAUSED light if successful or the FAULT light if not successful.

**Note:** Before calibrating, be sure the media sensor is set for the appropriate media type, see section 4.4.2, also be sure the printhead is latched down and the cover is closed.

To perform the Auto Media Calibration complete the following steps:

- 1. Load the desired media.
- 2. Hold the <sup>(5)</sup> button while powering up the printer. Continue to hold the button until the PAUSED light turns off then release.
- 3. Next press the <sup>(F)</sup> button, (the printer will now calibrate to the media)
- 4. The PAUSED light will flash 5 times to indicate a successful calibration. The FAULT light will flash 3 times to indicate an unsuccessful calibration.

**Note:** If you wish to discard your changes and revert back to the previous calibration simply turn off the printer before Step 5.

5. Now you can save your changes and resume Normal Mode by again pressing the (+)+(+3) buttons simultaneously.

### 4.6 Internal Labels

The following sections explain each of the printer's internally generated test and configuration labels.

#### 4.6.1 Database Configuration and Dot Check Label

#### To print the Database Configuration and Dot Check Labels:

With the printer on, loaded with media (at least 4 inches wide), and ribbon (if printing in thermal-transfer). Press the  $(F_2) + (F_3)$  buttons simultaneously to print the Database Configuration and Dot Check Label

Alternately, press and hold the  $(\overline{P})$  button and turning the printer on, continue holding the F2 button until the Paused light turns off. Using this method will initiate the 'Character Dump Mode'. Turn the printer off to terminate the 'Character Dump Mode'.

The first label printed will be the Database Configuration Label, which lists the printer's configuration and status.

|                    | 1005 10 00  |                             |
|--------------------|-------------|-----------------------------|
| FRI SEPTEMBER 026, | 1997 19:29  | CONFIGURATION               |
| 244                |             | DIRECT THERMAL              |
| VER: E4203 - 01.01 | 09/30/99    | COMMUNICATIONS NOT DETECTED |
| BOOT 83-2279-01A   |             | 9600,8,N                    |
| CODE 83-2280-01A   |             | EDGE                        |
| FONT 83-2281-01A   |             | SOP ADJUST 128              |
| EXPN               |             | PRESENT ADJUST 128          |
| SYSTEM RAM CHECKS_ | GOOD        | TOF LOW0                    |
| SYSTEM RAM SIZE    | 2016 KBYTES | TOF DELTA 10                |
| SYSTEM RAM AVAIL   | 1264 KBYTES | TOF GAIN 10                 |
| REG POWER SUPPLY   | NO          | OOS MAXVOLT2                |
|                    |             |                             |
|                    |             | COUNTER INFORMATION         |
| INPUT VALUES       |             | ABSOLUTE VALUES 9-18-1999   |
| PAPER              | 255         | LENGTH 773 INCHES           |
| DARKNESS           | 131         | TIME 20 HOURS               |
| TRAN               | 255         | RESETTABLE VALUES 9-22-1999 |
| REFL               | 149         | LENGTH 576 INCHES           |
| RIBM               | 87          | TIME 10 HOURS               |
| THR                | 48          | MEMORY CONFICUENTION        |
| 24V                | 223         | MEMORY CONFIGURATION        |
|                    |             | INTERNAL MODULE 128         |
|                    |             | SCALABLE FONTS64            |
|                    |             | LABEL SIZE 0410:02218 IN    |

The second label printed is the Dot Check Label. This label is used to determine whether the printhead is in need of replacement. 'Good' and 'Faulty' Dot Check Labels are shown below:

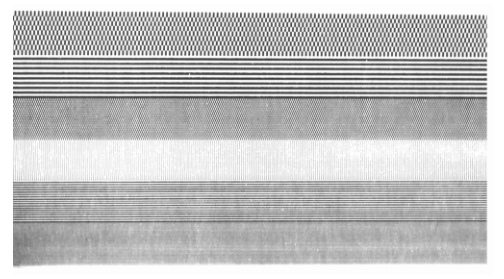

#### **Good Test Label:**

Indicates that the printhead is operating normally.

| CH NO. WAR |  |  | A COLUMN | 「「「「「 |  |  |  |  |  |  |
|------------|--|--|----------|-------|--|--|--|--|--|--|

#### Faulty Test Label:

Streaks in test label indicate a dirty or faulty printhead. (See Chapter 5 for cleaning and replacement.)

#### 4.6.2 Test Label

This label is intended to be used to evaluate the current printer setup for print quality and label tracking and positioning.

#### To print the Test Label:

With the printer loaded with media (at least 4 inches wide), and ribbon (if printing in thermal-transfer), press the (-) + (-) buttons simultaneously to print the Internal Test Label.

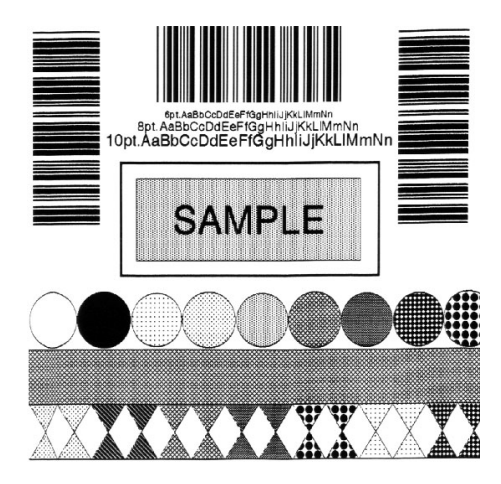

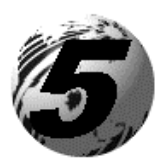

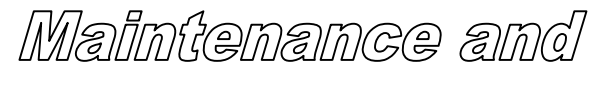

Adjustments

### 5.0 Introduction

This chapter covers the cleaning, adjusting, and some troubleshooting tips involved with your printer. In addition, the following table provides a recommended cleaning schedule for the various parts of your printer.

| Area          | Method                                | Interval         |
|---------------|---------------------------------------|------------------|
| Printhead     | Turn off the printer before cleaning  | After every roll |
|               | the printhead. Use solvent* on a      | of media.        |
|               | cotton swab to clean the printhead    |                  |
|               | from end to end.                      |                  |
| Platen Roller | Turn the power off. Rotate the        | After every roll |
|               | platen roller and clean it thoroughly | of media.        |
|               | with solvent* and a cotton swab.      |                  |
| Peel-Off      | Rotate the peel-off roller and clean  | After every roll |
| Roller        | it thoroughly with solvent* and a     | of media.        |
|               | cotton swab.                          |                  |
| Media Path    | Solvent*                              | After every roll |
|               |                                       | of media.        |
| Peel/Tear Bar | Solvent*                              | As needed        |
| Media Sensor  | Air blow                              | Monthly          |
| Exterior      | Mild detergent or desktop cleaner.    | As needed        |
| Interior      | Brush or vacuum cleaner               | As needed.       |

\* Recommend using a solvent that contains isopropyl alcohol.

**Warning:** Isopropyl alcohol is a flammable solvent, always take the proper precautions when using this solvent.

### 5.1 Cleaning the Printhead

**Warning:** Turn 'off' the printer and unplug the unit from the outlet before cleaning the printhead.

- 1. Turn 'off' the printer and open the cover.
- 2. Push the printhead latch back toward the back of the printer and raise the printhead carrier assembly.
- 3. Using a Cotton Swab dipped in isopropyl alcohol, rub the Cotton Swab along the Printhead.

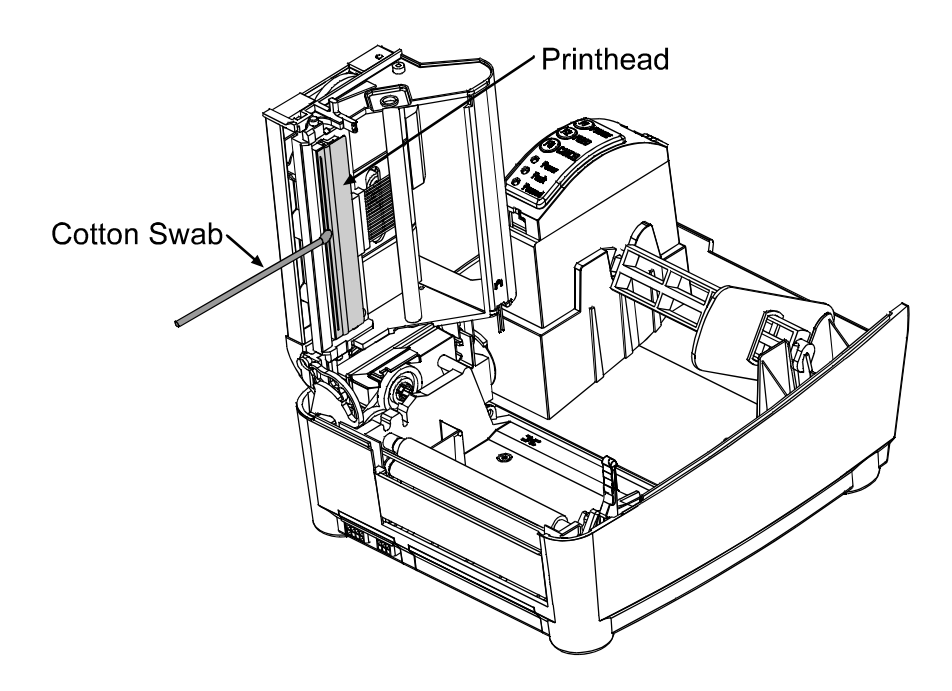

### 5.2 Fine Printhead Adjustment

A fine printhead adjustment set screw is located on top of the printhead carrier assembly that can be used for adjusting print quality. This adjustment is set at the factory and should not need further adjusting; however, with different types and thickness of media some adjustment may be necessary.

To adjust the printhead, turn the Set Screw until optimum print quality is obtained, (some trial and error may be necessary). Do not over tighten the Set Screw.

Note: It is not necessary to remove the Ribbon Handler Assembly, (if equipped). An access hole in the assembly is provided adjustments.

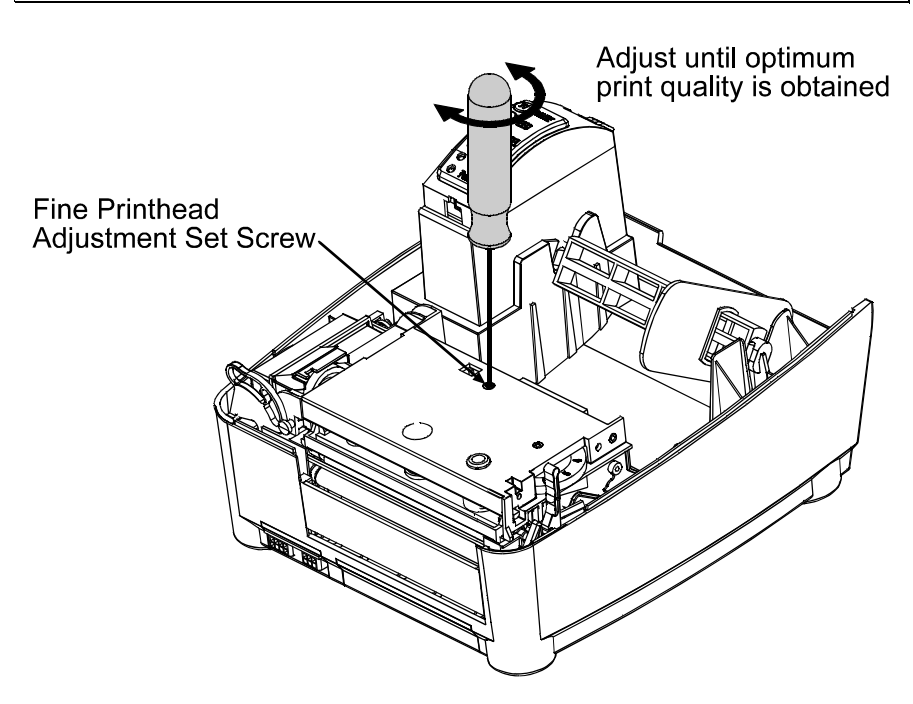

### 5.3 Ribbon Width Adjustment

The adjustable ribbon handler feature allows adjustment to the ribbon supply hub that provides optimum tension when using different widths and/or types of media and ribbon.

- 1. Turn 'off' the printer.
- 2. Hold the Hub and rotate the Ribbon Tension Adjustment Knob to meet your media/ribbon widths based on the table below. Ensure that the Ribbon Tension Adjustment Knob is turned fully to the clockwise or counter-clockwise position, the knob will no longer turn once it is in the proper position, do not force or over turn.

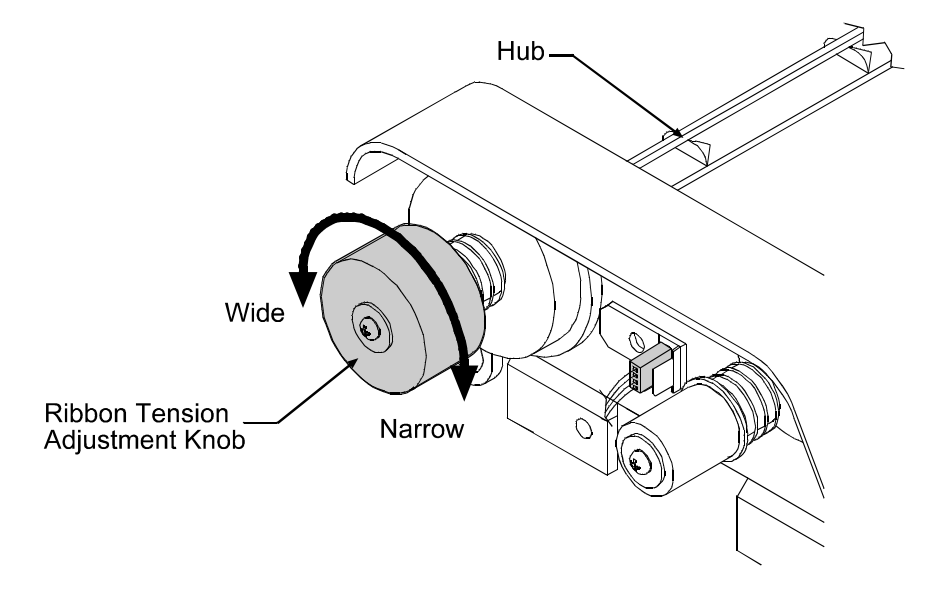

| Ribbon<br>Size | Ribbon Width    | Direction of Rotation |
|----------------|-----------------|-----------------------|
| Narrow         | 1-2 inches wide | Clockwise*            |
| Wide           | 2-4 inches wide | Counter-Clockwise*    |

<sup>\*</sup> Continue turning the ribbon tension adjustment knob until it will not turn any further in either the clockwise or counter-clockwise position.

### 5.4 Media Width Adjustment

The thumbwheel on the side of the printhead carrier assembly allows the printhead to be adjusted for various sizes of media. The numbers on the thumbwheel serve only as a reference point and do not correspond with a particular media width. To adjust for narrow media move the Thumbwheel to the left (frontward), for wide media move it to the right (rearward).

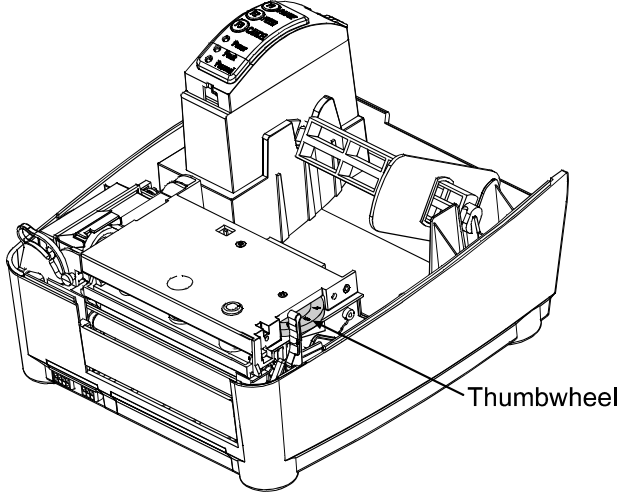

- 1. Load media into the printer.
- 2. Print a label, if it is light on the right-hand side then move the Thumbwheel to the right (rearward), (see example below).

Light print on the right side of the test label indicates that the Thumbwheel should be adjusted to the right (rearward).

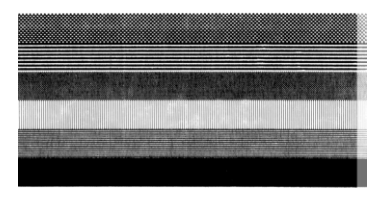

Note: If the media begins tracking to the right while printing the Thumbwheel should be adjusted to the left (forward)

### 5.5 Printhead Replacement

#### **Removal:**

Note: It is not necessary to remove the Ribbon Handler Assembly, (if equipped). An access hole in the assembly is provided for access.

Note: Always follow proper ESD (Electro Static Discharge) procedures when replacing the printhead.

- 1. Turn off the printer.
- 2. Loosen the Printhead Screw until it is free from the printhead. Carefully unlatch the printhead carrier assembly and remove the printhead.

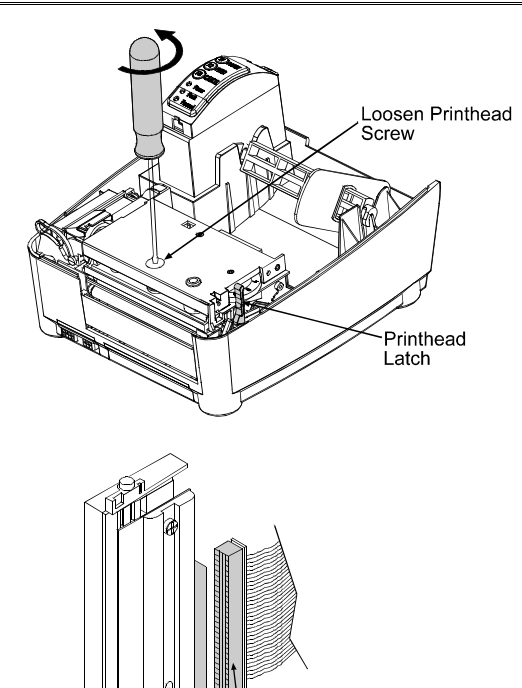

**Disconnect Printhead** 

Cable

3. Remove the printhead cables from the back of the printhead.

#### **Replacement:**

- 1. Connect the printhead cable to the new printhead.
- 2. Position the printhead on the printhead carrier assembly and tighten the printhead screw.
- 3. Ensure that the printhead cable is not pinched and that the Printhead is clean.

### 5.6 Darkness Adjustment

The Darkness Adjustment (located on the rear of the printer), allows the operator to adjust the 'print darkness' on the printed ticket. Turning the Darkness Adjustment clockwise will make the print darker, turning it counterclockwise will lighten the print.

Note: Large increases the 'Darkness Adjustment' can shorten printhead life. If you need to increase the 'Darkness' level large amounts, try instead increasing the Heat value and/or slowing the Print Speed through your software or DPL commands first.

### 5.7 Resetting to the Factory Defaults

With the printer off, press and hold the F1, F2, and F3 buttons while turning the printer on. Continue to hold the buttons down until the PAUSED light turns off. The printer will now be set to the 'Factory Defaults'. See Section 4.4.1 for a listing of the factory defaults.

### 5.8 Downloading Firmware and Fonts

The Printer stores the printer's Boot Loader, Operating Program, and Font firmware in flash memory located on the main PCB. This allows an operator to update the printer's firmware through the printer's parallel port. These updates will include bug fixes and/or new features. The following procedure can be used to update the Boot Loader, Operating Program, and Font firmware by substituting the correct filenames.

#### Updating Instructions:

- 1. **Identifying the New Firmware** Firmware program updates and new features are available from the Datamax web site. Simply download the desired version on to your computer's hard drive or a floppy disk.
- 2. **Placing Printer into Download Mode** Press and hold the Pause and Cancel buttons simultaneously while powering up the printer. All three indicators on the printer should be on.
- 3. **Downloading** The printer is now ready to accept new printer firmware. Using the DOS copy command enter:

copy filename.dlf lpt1/b

After the download starts the Paused and Fault lights will turn off. Once the download is complete the printer will turn on the Paused light (indicating a successful download) or the Fault light (indicating an unsuccessful download). If the download fails (i.e. Fault light on) simply send the file again, if the download continues to fail here are some possible causes:

#### 1. Invalid or corrupted file being downloaded.

Make sure the file you are downloading to the printer is correct and applicable for your printer model.

#### 2. Communications errors.

Check the cable connections on the host computer and the printer. Be sure to use a quality-shielded cable.

#### 3. The Printer could not successfully write to or erase the flash memory.

Flash chips or main PCB defective. Try again and if problem persists call for service.

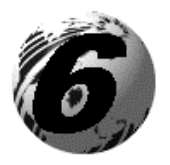

Troubleshooting

### 6.0 Introduction

Occasionally situations occur that requires some troubleshooting skills. Possible problem situations and potential solutions are listed in this section. While not every situation is addressed, you may find some of these tips helpful. After the correction action is taken press the feed button to clear the alarm. Contact a qualified service technician for problems that persist or are not covered in this section.

| Problem Situation                                           |    |  |  |  |
|-------------------------------------------------------------|----|--|--|--|
| Unacceptable print quality                                  | 38 |  |  |  |
| The Printer does not print or prints several labels at once | 38 |  |  |  |
| The ribbon does not advance                                 | 38 |  |  |  |
| Skips every other label                                     | 39 |  |  |  |
| Unable to print in rotation 4                               |    |  |  |  |
| Prints light on the right side of the label                 |    |  |  |  |
| Printer fails to turn on                                    |    |  |  |  |
| Label advances 1-2 inches before a fault indication         |    |  |  |  |
| Label advances 16 inches before a fault indication          |    |  |  |  |
| Tracking Problems                                           | 40 |  |  |  |

#### Unacceptable print quality:

- Dirty printhead. Clean the printhead, (see Chapter 5).
- The printhead temperature is too high. Use the software control to adjust the Heat Setting, Print Speed, or adjust the darkness adjustment located on the back of the printer.
- The incorrect ribbon/paper combination is being used, check the ribbon type being used.
- Faulty Printhead, replace, (see Chapter 5) or call for service.

#### The Printer does not print or prints several labels at once:

- The labels are incorrectly loaded, see the loading instructions on the inside cover of the printer, or Chapter 3.
- The media is not calibrated, (see Chapter 4)
- The media sensor or media sensor circuitry may be defective, call for service.

#### The ribbon does not advance

(The printer advances paper but ribbon does not advance).

- The ribbon is installed incorrectly. Open the printhead and make sure that the ink side faces the paper. With most ribbon this can be verified by rubbing paper against the ribbon, the ink should smudge the paper. With label stock use the sticky side of a label, the ink will stick to the label.
  - A bad ribbon/paper combination is resulting in an insufficient amount of friction between paper and ribbon. Ensure that the correct type of ribbon is being used.

#### Skips every other label

(Print quality is good but skips every other label).

- The label is formatted too close to the top edge of the form. Leave white space equal to 8-dot rows at the top of the label, approximately .02" (.5mm).
- The media is not calibrated, (see Chapter 4)
- The media sensor or media sensor circuitry may be defective, call for service.

#### Unable to print in rotation 4

• The characters are formatted outside the dimensions of the label. Check that the row/column values provide enough room for the height of the characters or bar code to be printed.

#### Prints light on the right side of the label

- The media width adjustment thumbwheel is set for a narrower media width than the actual media being used, (see Chapter 5).
- The printhead is not properly aligned, call for service.
- The printhead is not locked down.

#### Printer fails to turn on

- A fuse may be blown, call for service.
- Faulty AC cord, replace
- A bad power switch may exist on the printer, call for service.
- A faulty AC wall outlet.

#### Label advances 1-2 inches before a fault indication

- The ribbon is installed incorrectly. Make sure that the dull side (side with ink) is facing the paper.
- A bad ribbon/paper combination is resulting in an insufficient amount of friction between paper and ribbon. Ensure that the correct type of ribbon is being used.

#### Label advances 16 inches before a fault indication

- The media is not loaded properly, see Chapter 5. When loading media be certain that the media hub and media guide is against the media and that gaps or marks in the labels are in line with the media sensor.
- The media sensor or media sensor circuitry may be defective, call for service.

#### **Tracking Problems**

- The media is not loaded properly, see Chapter 5. When loading media be certain that the media hub and media guide is against the media.
- The media width adjustment thumbwheel is not set properly, (see Chapter 5).

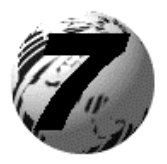

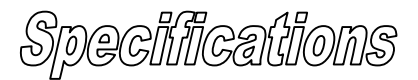

### 7.0 Printer Specifications

#### Mechanical

| Width                 | 8.5" (21.6 cm)                                                             |
|-----------------------|----------------------------------------------------------------------------|
| Depth                 | 9.5" (24.1 cm)                                                             |
| Height                | 6.25" (15.9 cm                                                             |
| Weight                | 4 lbs. (1.8 kg)                                                            |
| Operating Temperature | 40° F to 95° F (4° C to 35° C)                                             |
| AC INPUT POWER        | <b>110V Standard (Non Auto-Ranging)</b><br>(50-2024-01); 105 to 125, 60 Hz |
|                       | <b>220V Standard (Non Auto-Ranging)</b> (50-2034-01); 210 to 250, 50 Hz    |
|                       | <b>Standard (Auto-Ranging)</b><br>(50-2050-01); 100 to 240, 50-60 Hz       |
|                       | Heavy Duty (Auto-Ranging)<br>(50-2049-01); 105 to 250, 50-60 Hz            |

#### **Printer Specifications**

| Print Type  | Direct Thermal                                                                                     |
|-------------|----------------------------------------------------------------------------------------------------|
| Print Speed | <i>E-4203:</i><br>1-4 IPS (25.4-101.6 mm/s); <i>4IPS requires</i><br><i>optional power supply.</i> |
|             | <i>E-4204&amp;E-4304:</i><br>1-4 IPS (25.4-101.6 mm/s)                                             |
| Resolution  | <i>E-4203&amp;E-4204:</i><br>203 dpi (8 dots/mm)<br><i>E-4304:</i><br>300 dpi (11.8 dots/mm)       |
| Tear Bar    | Tear up                                                                                            |
| DRAM Memory | 2MB                                                                                                |
|             |                                                                                                    |

FLASH Memory 1MB

#### Media/Ribbon

| Media Types              | Roll-Fed, Die-Cut, Continuous, Fan-Fold                                                                                           |
|--------------------------|----------------------------------------------------------------------------------------------------|
| Max. Media Width         | 4.3" (109.2 mm)                                                                                                    |
| Min. Media Width         | 1" (25.4 mm)                                                                                                    |
| Max. Print Width         | 4.09" (104 mm)                                                                                                    |
| Print Length Range       | .375-24" (9.52-609.6 mm)                                                                                                    |
| Media Thickness<br>Range | .002501" (.064 mm254 mm); up to .007" (.117 mm) with optional cutter                                                              |
| Supply Roll Capacity     | <i>E-4203:</i><br>4" (101.6 mm) O.D. on 1" (25.4 mm) core<br><i>E-4204&amp;E-4304:</i><br>5" (127.0 mm) O.D. on 1" (25.4 mm) core |
| Ribbon Width Range       | 1.0-4.3" (25-110 mm)                                                                                                    |
| Optional Ribbon          | Matched to media; approx. 361' (110m) long 1.5" O.D. on .5" core                                                                  |

#### Communications

| Interface   | RS-232 (DB-9), and Centronics Parallel |
|-------------|----------------------------------------|
| Baud Speed  | 600 to 38,400 bps                      |
| Handshaking | Xon/Xoff, CTS, DTR                     |
| Parity      | Even, Odd, or None                     |
| Stop Bits   | 1 or 2                                 |
| Data Bits   | 7 or 8                                 |

#### Fonts

9 Bit Map fonts Rotated 0, 90, 180, 270 degrees

#### Imbedded Bar Codes

Code 39, Interleaved 2 of 5,Code 128 A, B & C, Codabar, LOGMARS, UPC-A, UPC-E, UPC 2&5, EAN-8, EAN-13, EAN 2&5, UPC Random Weight, Code 93, Plessy, USCS, Code 128 MOD 43, Postnet, Uss/EAN-128 Random Weight, Telepen, UPS Maxicode, PDF417, and Datamatrix

#### **Approved Media**

To achieve optimum print quality and maximum printhead life, Datamax recommends the use of  $DATAMAX^{(B)}$  brand media and ribbons. These supplies are specially formulated for use in our printers; use of non-Datamax supplies may affect the print quality, performance, and life of the printer or its components.

For a current list of approved media and ribbons for use in direct thermal and thermal-transfer applications, please contact a Media Representative at (407) 523-5650.

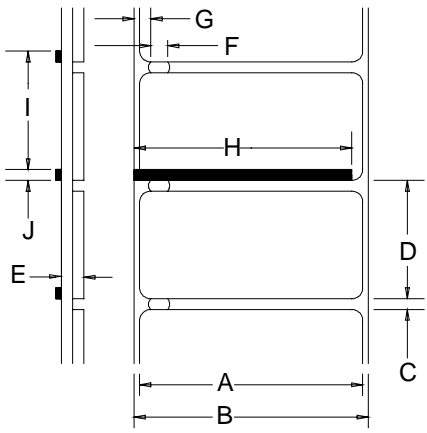

| Designator | Description                                      | Maximum <sup>*</sup> | Minimum <sup>*</sup> |
|------------|--------------------------------------------------|----------------------|----------------------|
| А          | Label width                                      | 4.09                 | 1.00                 |
| В          | Backing width                                    | 4.30                 | 1.00                 |
| С          | Gap between labels                               | .25                  | .10                  |
| D          | Label length                                     | 24***                | .375****             |
| Е          | Total thickness                                  | .010                 | .0025                |
| F          | Notch opening width                              | .50                  | .20                  |
| G          | Distance from the edge of the media to the media | .175                 | .125                 |
|            | sensor aperture (left justified)                 |                      |                      |
| Н          | Reflective mark width <sup>**</sup>              | 4.10                 | .50                  |
| Ι          | Distance between reflective marks                | 24***                | .375*****            |
| J          | Reflective mark length                           | .25                  | .10                  |

Units of measure are in inches.

<sup>\*\*</sup> The reflective (black) mark must be carbon based, placed on the backside of the stock, and the reflectance shall be less than 10% at wavelengths of 950 and 640 nm.

<sup>\*\*\*\*</sup> The label length may vary up to 99 inches with printable area not exceeding the maximum label length.

\*\*\*\*\* This distance is inclusive of the minimum gap between labels.

This distance is inclusive of the minimum reflective mark.

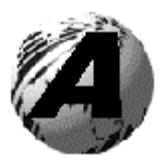

Appendix A

### **ASCII Control Code Chart**

|        | Char | Dec | Hex | Char | Dec | Hex | Char | Dec | Hex | Char | Dec | Hex |
|--------|------|-----|-----|------|-----|-----|------|-----|-----|------|-----|-----|
| Ctrl @ | NUL  | 0   | 00  |      | 32  | 20  | @    | 64  | 40  | 6    | 96  | 60  |
| Ctrl A | SOH  | 1   | 01  | !    | 33  | 21  | А    | 65  | 41  | а    | 97  | 61  |
| Ctrl B | STX  | 2   | 02  | "    | 34  | 22  | В    | 66  | 42  | b    | 98  | 62  |
| Ctrl C | EXT  | 3   | 03  | #    | 35  | 23  | С    | 67  | 43  | с    | 99  | 63  |
| Ctrl D | EOT  | 4   | 04  | \$   | 36  | 24  | D    | 68  | 44  | d    | 100 | 64  |
| Ctrl E | ENQ  | 5   | 05  | %    | 37  | 25  | Е    | 69  | 45  | e    | 101 | 65  |
| Ctrl F | ACK  | 6   | 06  | &    | 38  | 26  | F    | 70  | 46  | f    | 102 | 66  |
| Ctrl G | BEL  | 7   | 07  | •    | 39  | 27  | G    | 71  | 47  | g    | 103 | 67  |
| Ctrl H | BS   | 8   | 08  | (    | 40  | 28  | Н    | 72  | 48  | h    | 104 | 68  |
| Ctrl I | HT   | 9   | 09  | )    | 41  | 29  | Ι    | 73  | 49  | i    | 105 | 69  |
| Ctrl J | LF   | 10  | 0A  | *    | 42  | 2A  | J    | 74  | 4A  | j    | 106 | 6A  |
| Ctrl K | VT   | 11  | 0B  | +    | 43  | 2B  | Κ    | 75  | 4B  | k    | 107 | 6B  |
| Ctrl L | FF   | 12  | 0C  | ,    | 44  | 2C  | L    | 76  | 4C  | 1    | 108 | 6C  |
| Ctrl M | CR   | 13  | 0D  | -    | 45  | 2D  | М    | 77  | 4D  | m    | 109 | 6D  |
| Ctrl N | SO   | 14  | 0E  |      | 46  | 2E  | Ν    | 78  | 4E  | n    | 110 | 6E  |
| Ctrl O | SI   | 15  | 0F  | /    | 47  | 2F  | 0    | 79  | 4F  | 0    | 111 | 6F  |
| Ctrl P | DLE  | 16  | 10  | 0    | 48  | 30  | Р    | 80  | 50  | р    | 112 | 70  |
| Ctrl Q | DC1  | 17  | 11  | 1    | 49  | 31  | Q    | 81  | 51  | q    | 113 | 71  |
| Ctrl R | DC2  | 18  | 12  | 2    | 50  | 32  | R    | 82  | 52  | r    | 114 | 72  |
| Ctrl S | DC3  | 19  | 13  | 3    | 51  | 33  | S    | 83  | 53  | s    | 115 | 73  |
| Ctrl T | DC4  | 20  | 14  | 4    | 52  | 34  | Т    | 84  | 54  | t    | 116 | 74  |
| Ctrl U | NAK  | 21  | 15  | 5    | 53  | 35  | U    | 85  | 55  | u    | 117 | 75  |
| Ctrl V | SYN  | 22  | 16  | 6    | 54  | 36  | V    | 86  | 56  | v    | 118 | 76  |
| Ctrl W | ETB  | 23  | 17  | 7    | 55  | 37  | W    | 87  | 57  | w    | 119 | 77  |
| Ctrl X | CAN  | 24  | 18  | 8    | 56  | 38  | Х    | 88  | 58  | х    | 120 | 78  |
| Ctrl Y | EM   | 25  | 19  | 9    | 57  | 39  | Y    | 89  | 59  | у    | 121 | 79  |
| Ctrl Z | SUB  | 26  | 1A  | :    | 58  | 3A  | Z    | 90  | 5A  | Z    | 122 | 7A  |
| Ctrl [ | Esc  | 27  | 1B  | ;    | 59  | 3B  | [    | 91  | 5B  | {    | 123 | 7B  |
| Ctrl \ | FS   | 28  | 1C  | <    | 60  | 3C  | \    | 92  | 5C  |      | 124 | 7C  |
| Ctrl ] | GS   | 29  | 1D  | =    | 61  | 3D  | ]    | 93  | 5D  | }    | 125 | 7D  |
| Ctrl ^ | RS   | 30  | 1E  | >    | 62  | 3E  | ^    | 94  | 5E  | ~    | 126 | 7E  |
| Ctrl _ | US   | 31  | 1F  | ?    | 63  | 3F  | _    | 95  | 5F  |      | 127 | 7F  |

| Char           | De  | Hex | Char | Dec | Hex | Char | Dec | Hex | Cha | Dec | Hex |
|----------------|-----|-----|------|-----|-----|------|-----|-----|-----|-----|-----|
|                | С   |     | -    |     |     |      |     |     | r   |     |     |
| Ç              | 128 | 80  | á    | 160 | A0  |      | 192 | C0  | 0   | 224 | EO  |
| ü              | 129 | 81  | í    | 161 | A1  |      | 193 | C1  | ß   | 225 | E1  |
| é              | 130 | 82  | ó    | 162 | A2  |      | 194 | C2  | Ô   | 226 | E2  |
| â              | 131 | 83  | ú    | 163 | A3  |      | 195 | C3  | Ò   | 227 | E3  |
| ä              | 132 | 84  | ñ    | 164 | A4  |      | 196 | C4  | õ   | 228 | E4  |
| à              | 133 | 85  | Ñ    | 165 | A5  |      | 197 | C5  | Õ   | 229 | E5  |
| å              | 134 | 86  | а    | 166 | A6  | ã    | 198 | C6  | μ   | 230 | E6  |
| ç              | 135 | 87  | 0    | 167 | A7  | Ã    | 199 | C7  | р   | 231 | E7  |
| ê              | 136 | 88  | i    | 168 | A8  |      | 200 | C8  | р   | 232 | E8  |
| è              | 137 | 89  | ®    | 169 | A9  |      | 201 | C9  | Ú   | 233 | E9  |
| è              | 138 | 8A  |      | 170 | AA  |      | 202 | CA  | Û   | 234 | EA  |
| ï              | 139 | 8B  | 1/2  | 171 | AB  |      | 203 | CB  | Ù   | 235 | EB  |
| î              | 140 | 8C  | 1/4  | 172 | AC  |      | 204 | CC  | ́у  | 236 | EC  |
| ì              | 141 | 8D  | i    | 173 | AD  |      | 205 | CD  | Ϋ́  | 237 | ED  |
| Ä              | 142 | 8E  |      | 174 | AE  |      | 206 | CE  |     | 238 | EE  |
| Å              | 143 | 8F  | -    | 175 | AF  |      | 207 | CF  |     | 239 | EF  |
| É              | 144 | 90  |      | 176 | B0  | Ò    | 208 | D0  |     | 240 | F0  |
| Æ              | 145 | 91  | _    | 177 | B1  | D    | 209 | D1  | ±   | 241 | F1  |
| Æ              | 146 | 92  | 2    | 178 | B2  | Ê    | 210 | D2  |     | 242 | F2  |
| ô              | 147 | 93  | 3    | 179 | B3  | Ë    | 211 | D3  | 3/4 | 243 | F3  |
| ö              | 148 | 94  | 1    | 180 | B4  | È    | 212 | D4  |     | 244 | F4  |
| ò              | 149 | 95  | Á    | 181 | B5  |      | 213 | D5  |     | 245 | F5  |
| û              | 150 | 96  | Â    | 182 | B6  | Í    | 214 | D6  | ÷   | 246 | F6  |
| ù              | 151 | 97  | À    | 183 | B7  | Î    | 215 | D7  |     | 247 | F7  |
| ÿ              | 152 | 98  | ©    | 184 | B8  | Ï    | 216 | D8  | 0   | 248 | F8  |
| Ö              | 153 | 99  | 1    | 185 | B9  |      | 217 | D9  |     | 249 | F9  |
| Ü              | 154 | 9A  |      | 186 | BA  |      | 218 | DA  | •   | 250 | FA  |
| Ø              | 155 | 9B  | »    | 187 | BB  |      | 219 | DB  |     | 251 | FB  |
| £              | 156 | 9C  |      | 188 | BC  |      | 220 | DC  |     | 252 | FC  |
| Ø              | 157 | 9D  | ¢    | 189 | BD  |      | 221 | DD  |     | 253 | FD  |
| х              | 158 | 9E  | ¥    | 190 | BE  | Ì    | 222 | DE  |     | 254 | FE  |
| $\overline{f}$ | 159 | 9F  |      | 191 | BF  |      | 223 | DF  | Ð   | 255 | FF  |

The Euro  $\notin$  character has been added to the table above at 255 (FF) as a Datamax standard for resident bit-mapped fonts 0,1,2,3,4,5,6, and 9 (CG Triumvirate).

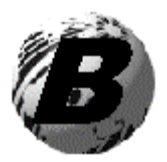

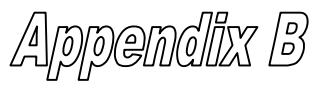

### **Embedded Fonts and Barcodes**

All character fonts and barcodes available with the printer are described in this section. Each font and barcode has a name associated with it for use in programming. Human-readable fonts have numeric names while barcode fonts have alpha names.

#### Fonts

Fonts 0 through 8 use the slash zero ( $\emptyset$ ) conventions for distinguishing between the zero and the alphabetic O. The slash can be removed with the label-formatting command Z. These fonts are non-proportional (monospaced); all of the characters take up the same amount of space when printed.

The Triumvirate font number 9 is a proportional font; each character will take up a different amount of space when printed.

| Font | Valid ASCII Characters (decimal)                   | Use with Record<br>Structure Type |
|------|----------------------------------------------------|-----------------------------------|
| 0    | 32-127,255                                         |                                   |
| 1    | 32-168, 171, 172, 225,255                          |                                   |
| 2    | 32-168, 171, 172, 225, 255                         |                                   |
| 3    | 32, 35-38, 40-58, 65-90, 128, 142-144, 146, 153,   | Internal                          |
|      | 154, 156, 157, 165, 168, 225, 255                  | Bit-Mapped                        |
| 4    | 32, 35-38, 40-58, 65-90, 128, 142-144, 146, 153,   | Fonts                             |
|      | 154, 156, 157, 165, 168, 225, 255                  |                                   |
| 5    | 32, 35-38, 40-58, 65-90, 128, 142-144, 146, 153,   |                                   |
|      | 154, 156, 157, 165, 168, 225, 255                  |                                   |
| 6    | 32, 35-38, 40-58, 65-90, 128, 142-144, 146, 153,   |                                   |
|      | 154, 156, 157, 165, 168, 225, 255                  |                                   |
| 7    | 32-126                                             |                                   |
| 8    | 32, 48-57, 60, 62, 67, 69, 78, 83, 84, 88, 90      |                                   |
| 9    | 32-126, 128-169, 171-173, 181-184, 189, 190, 198,  |                                   |
|      | 199, 208-216, 222, 224-237, 241, 243, 246-250, 255 | Smooth Font                       |
| 9    | Dependent upon selected symbol set; see            | Downloadable                      |
|      | Appendix H in the Programmers Manual.              | Scalable Font                     |

The table below lists the font sizes. The numbers indicate the number of dots.

| FONT   | HEIGHT | WIDTH | SPACING |
|--------|--------|-------|---------|
| Font 0 | 7      | 5     | 1       |
| Font 1 | 13     | 7     | 2       |
| Font 2 | 18     | 10    | 2       |
| Font 3 | 27     | 14    | 2       |
| Font 4 | 36     | 18    | 3       |
| Font 5 | 52     | 18    | 3       |
| Font 6 | 64     | 32    | 4       |
| Font 7 | 32     | 15    | 5       |
| Font 8 | 28     | 15    | 5       |

**Font 0** 96-character alphanumeric, upper and lower case.

**Font 1** 145-character upper and lower case alphanumeric w/ descenders and ascenders.

Font 0 1"15%%'()\*+.-./ 0123456789:.<=>?2 ABCCEF3HIJKLMNOP ORSTUUWXYZ(\]^\_ abcdef9HiJklmnop Perstuuwxyz()/~

Font 1: !"\*\$%&`()\*+.-./0123456789::<=>?@ ABCDEFGHIJKLMNOPQRSTUVWXYZ[\]^\_` abcdef9hiJklmnoP9rstuvwxyz(}} Çüéâäàa¢éeéîîìAAÉ#Éôöò ûùÿÖÜø£Ø×fáióùñѪ92½%ß

# **Font 2** 138-character alphanumeric, upper and lower case.

Font 2: !\*\$%&`()\*+.- /0123456789::<=>?@ ABCDEFGHIJKLMNOPORSTUUUXYZ[\]^abcdefghiJklmnopgrstuuxyz(!)~ CueaaaaceeetiiAAfz#Cooo au90Uef0×faiounN<sup>20</sup>25%B **Font 3** 62-character alphanumeric, uppercase.

FONT 3: #\$%&()\*+.-./0123456789: ABCDEFGHIJKLMNOPQRSTUVWXYZ ÇAAÉÖÜ£ØÑ¿ß **Font 4** 62-character alphanumeric, uppercase.

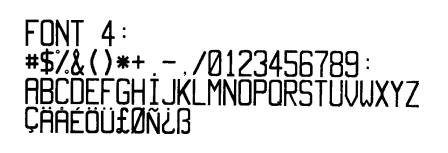

**Font 5** 62-character alphanumeric, uppercase.

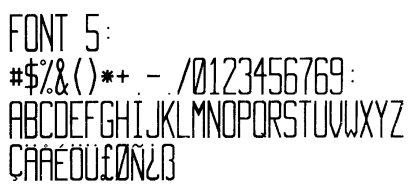

Font 6 62-character alphanumeric, uppercase.

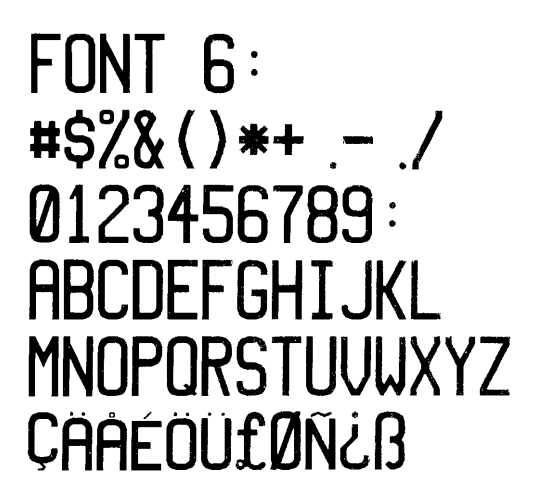

Font 8 OCR-B, size III.

Font 7: !"#\$%&'()\*+<sub>1</sub>-./ Ol23456789:i<=>?@ ABCDEFGHIJKLMNO P&RSTUVWXYZE\l^YH abcdefghijklmno pqrstuvwxyz{|}/ Font 8: 0123456789 <>CENSTXZ1

Font 9 Internal Triumvirate font.

Point sizes are selected by the number in the barcode height. Larger point sizes can be obtained by increasing the height and width multipliers, 48pt and 72pt fonts are generated by doubling the 24pt and 36pt fonts respectively (see the *Programmer's Manual* for more information).

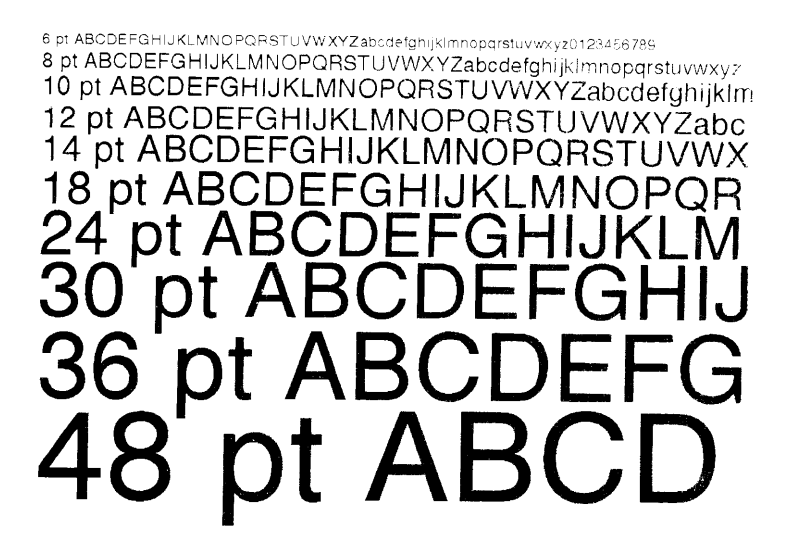

#### Barcodes

Uppercase alpha names will print barcodes with human readable interpretations. Lowercase alpha names will print barcodes only.

| Font                                        | Bar Code                                                                                                    | Length                                                                                                    | Cksum                                                      | Valid Characters                                                                                                    |
|---------------------------------------------|----------------------------------------------------------------------------------------------------|----------------------------------------------------------------------------------------------------|------------------------------------------------------------|----------------------------------------------------------------------------------------------------|
| Α                                           | 3 of 9                                                                                                    | Varies                                                                                                    | No                                                         | 0-9, A-Z, *\$/+% and space char.                                                                                            |
| В                                           | UPC-A                                                                                                    | 11 digits                                                                                                    | Yes                                                        | 0-9                                                                                                    |
| С                                           | UPC-E                                                                                                    | 6 digits                                                                                                    | Yes                                                        | 0-9                                                                                                    |
| D                                           | Interleaved 2 of 5                                                                                                    | Varies                                                                                                    | No                                                         | 0-9                                                                                                    |
| Ε                                           | Code 128                                                                                                    | Varies                                                                                                    | M-103                                                      | entire 128 ASCII character set.                                                                                             |
|                                             | (A,B,C)                                                                                                    |                                                                                                    |                                                            |                                                                                                    |
| F                                           | EAN-13                                                                                                    | 12 digits                                                                                                    | Yes                                                        | 0-9                                                                                                    |
| G                                           | EAN-8                                                                                                    | 7 digits                                                                                                    | Yes                                                        | 0-9                                                                                                    |
| Н                                           | Health Industry                                                                                                    | Varies                                                                                                    | M-43                                                       | 0-9, A-Z, -\$:/. The Host must                                                                                              |
|                                             | Bar Code (HIBC)                                                                                                    |                                                                                                    |                                                            | supply leading "+"'s                                                                                                    |
| Ι                                           | Codabar                                                                                                    | Varies                                                                                                    | No                                                         | 0-9, -, ., \$, :, /, +, and the start/stop                                                                                  |
|                                             |                                                                                                    | (Min. 3)                                                                                                    |                                                            | codes: a, b, c, and d.                                                                                                    |
| J                                           | Interleaved 2 of 5                                                                                                    | Varies                                                                                                    | M-10                                                       | 0-9                                                                                                    |
|                                             | without Bars                                                                                                    |                                                                                                    |                                                            |                                                                                                    |
| K                                           | MSI Plessey                                                                                                    | Varies                                                                                                    | M-10                                                       | 0-9. If + is last character, additional                                                                                     |
|                                             |                                                                                                    |                                                                                                    |                                                            | MSI checksum will be added to the                                                                                           |
| T                                           | 1 1 10 65                                                                                                    | 10                                                                                                    | N 10                                                       | bar code in place of the $+$ character.                                                                                     |
| L                                           | (LIDC CASE)                                                                                                    | 15                                                                                                    | M-10                                                       | 0-9                                                                                                    |
| м                                           | (UFC CASE)                                                                                                    | 2 digits                                                                                                    | Vas                                                        | 0.0                                                                                                    |
| IVI                                         | OFC 2 digit add.                                                                                                    | 2 digits                                                                                                    | 105                                                        | 0-9                                                                                                    |
| Ν                                           | UPC 5 digit add.                                                                                                    | 5 digits                                                                                                    | Yes                                                        | 0-9                                                                                                    |
| 0                                           | Code 93                                                                                                    | Varies                                                                                                    | No                                                         | All 128 ASCII characters                                                                                                    |
| р                                           | Postnet                                                                                                    | Varies                                                                                                    | Yes                                                        | 0-9                                                                                                    |
| Q                                           | UCC/EAN Code                                                                                                    | 19 digits                                                                                                    | Yes                                                        | 0-9                                                                                                    |
|                                             | 128                                                                                                    |                                                                                                    |                                                            |                                                                                                    |
| R                                           | UCC/EAN Code                                                                                                    | 18 digits                                                                                                    | Yes                                                        | 0-9                                                                                                    |
|                                             | 128 K-MART                                                                                                    |                                                                                                    |                                                            |                                                                                                    |
| C                                           | NON EDI                                                                                                    | <b>N</b> 7 '                                                                                                    | V                                                          | 0.0                                                                                                    |
| 3                                           | UCC/EAN Code                                                                                                    | Varies.                                                                                                    | res                                                        | 0-9                                                                                                    |
|                                             | 128 Kanuoni<br>Weight                                                                                                    | Al least                                                                                                    |                                                            |                                                                                                    |
| т                                           | Telenen                                                                                                    | Varies                                                                                                    | Ves                                                        | All 128 ASCII characters                                                                                                    |
| 1                                           | LIPS MaxiCode                                                                                                    | 84                                                                                                    | Ves                                                        | $0.9  \Delta.7$                                                                                                    |
| u<br>v                                      | FIM                                                                                                    | 1 char                                                                                                    | No                                                         | A B C  or  D                                                                                                    |
| *                                           | PDF-417                                                                                                    | Varies                                                                                                    | Yes                                                        | All ASCII characters                                                                                                    |
| Z<br>W1c                                    | DataMatrix*                                                                                                    | Varies                                                                                                    | Yes                                                        | Any 8-bit data                                                                                                    |
| p<br>Q<br>R<br>S<br>T<br>u<br>v<br>z<br>W1c | Postnet<br>UCC/EAN Code<br>128<br>UCC/EAN Code<br>128 K-MART<br>NON EDI<br>UCC/EAN Code<br>128 Random<br>Weight<br>Telepen<br>UPS MaxiCode<br>FIM<br>PDF-417<br>DataMatrix* | Varies<br>19 digits<br>18 digits<br>Varies.<br>At least<br>34 digits<br>Varies<br>84<br>1 char.<br>Varies<br>Varies | Yes<br>Yes<br>Yes<br>Yes<br>Yes<br>No<br>Yes<br>Yes<br>Yes | 0-9<br>0-9<br>0-9<br>0-9<br>All 128 ASCII characters<br>0-9, A-Z<br>A, B, C, or D<br>All ASCII characters<br>Any 8-bit data |

\* Optional

Barcode A Code 3 of 9 0123456789

Barcode C UPC-E

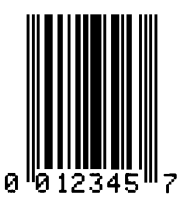

Barcode D Interleaved 2 of 5

Barcode B UPC-A

0

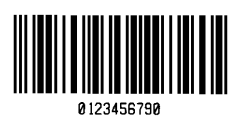

Barcode E Code 128

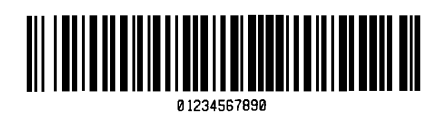

Barcode F EAN-13

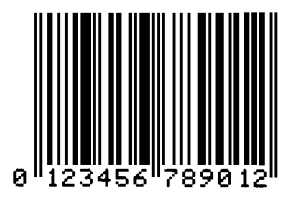

Barcode G EAN-8

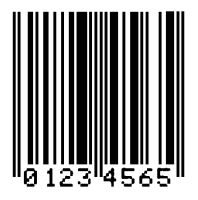

Barcode H Health Industry Barcode (HIBC)

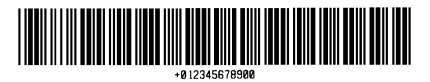

Barcode I Codabar

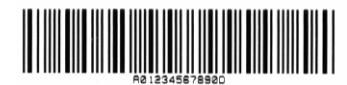

Barcode K Plessey

**Barcode J** Interleaved 2 of 5 w/module 10 checksum

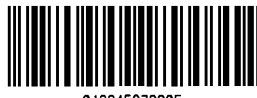

012345678905

**Barcode L** Interleaved 2 of 5 w/module 10 checksum and shipping bearer bars

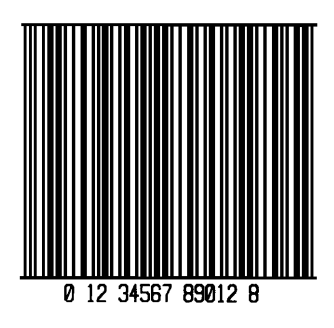

Barcode N 5 Digit UPC addendum

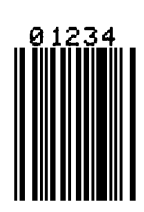

Barcode p Postnet

البالساباباباسالباباسابابا

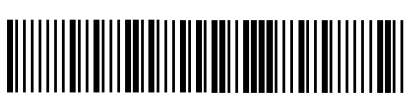

01234567890

Barcode M 2 Digit UPC addendum

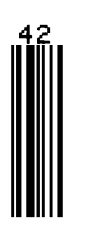

Barcode O Code 93

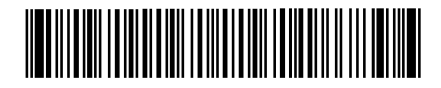

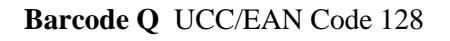

Barcode R UCC/EAN Code 128 KMART NON EDI

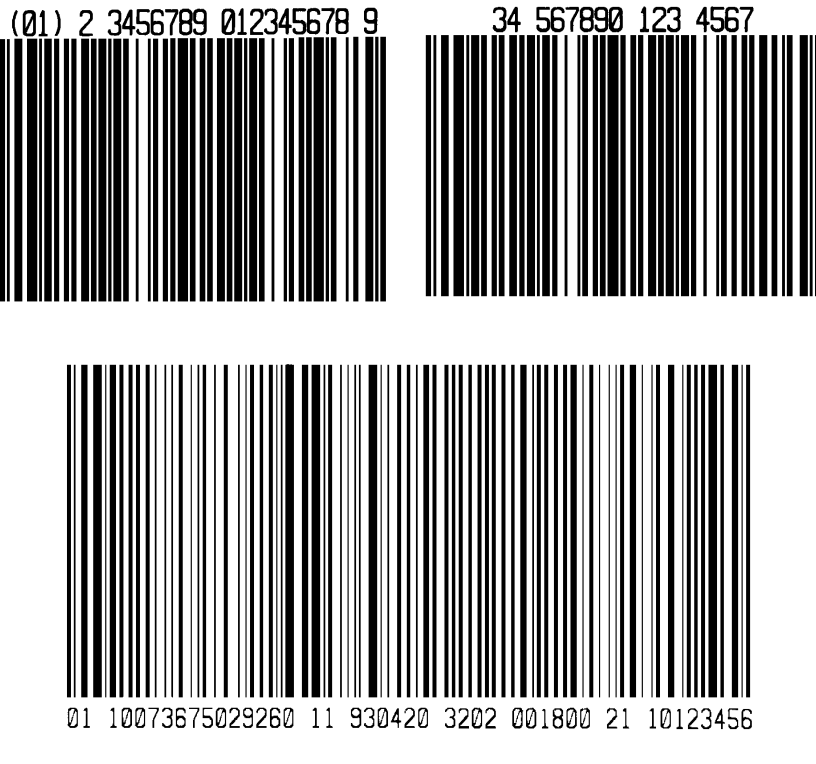

Barcode S UCC/EAN Code 128 Random Weight

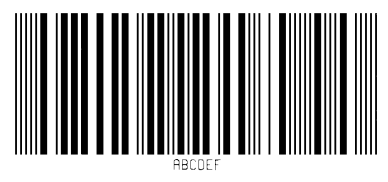

Barcode T Telepen

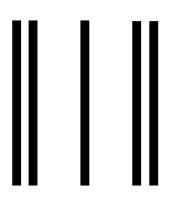

Barcode v FIM

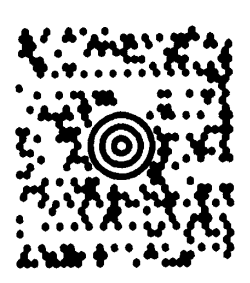

Barcode u UPS MaxiCode

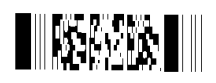

Barcode z PDF 417

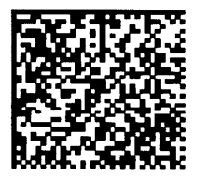

Barcode W DataMatrix (Optional)

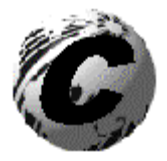

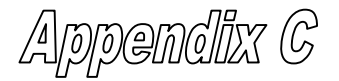

#### Datamax Barcode Products Limited Warranty Statement

#### E-Class™ 4203/4304 Printer

### Printer

Datamax warrants to Purchaser that under normal use and service, the E-Class<sup>TM</sup> 4203/4304 Printer, (with the exception of the thermal printhead) purchased hereunder shall be free from defects in material and workmanship for a period of (365) days from the date of shipment by Datamax.

Expendable and/or consumable items or parts such as lamps, fuses, labels and ribbons are not covered under this warranty. This warranty does not cover equipment or parts which have been misused, altered, neglected, handled carelessly, or used for purposes other than those for which they were manufactured. This warranty also does not cover loss, damages resulting from accident, or damages resulting from unauthorized service.

### **Thermal Printhead**

This warranty is limited to a period of one year, (365 days), or 1,000,000 linear inches of use, whichever comes first, for the E-Class<sup>™</sup> 4203/4304 thermal printhead. This one year (365 days) warranty is valid only if a Datamax - approved thermal label media is used, as defined in the then current Datamax list of approved thermal/thermal transfer media, a copy of which is available from Datamax. Failure to use Datamax-approved media is justification for invalidation of this thermal printhead warranty. This warranty does not cover printheads which have been misused, altered, neglected, handled carelessly, or damaged due to improper cleaning or unauthorized repairs.

### **Warranty Service Procedures**

If a defect should occur during the warranty period, the defective unit shall be returned, freight and insurance prepaid, in the original shipping containers, to Datamax at: 4501 Parkway Commerce Blvd., Orlando, Florida, 32808. A Return Material Authorization (RMA) number must be issued before the product can be returned. To open an RMA please call the Datamax Customer Service Department at (407) 523-5550. Please include your RMA number on the outside of the box and on the shipping document. Include a contact name, action desired, a detailed description of the problem(s), and examples when possible with the defective unit. Datamax shall not be responsible for any loss or damages incurred in shipping. Any warranty work to be performed by Datamax shall be subject to Datamax's confirmation that such product meets Datamax warranty. In the event of a defect covered by its warranty, Datamax will return the repaired or replaced product to the Purchaser at Datamax's cost.

With respect to a defect in hardware covered by the warranty, the warranty shall continue in effect until the end of the original warranty period, or for sixty (60) days after the repair or replacement, whichever is later.

### **General Warranty Provisions**

Datamax makes no warranty as to the design, capability, capacity or suitability of any of its hardware, supplies, or software.

Software is licensed on an "as is" basis without warranty. Except and to the extent expressly provided in this warranty and in lieu of all other warranties, there are no warranties, expressed or implied, including, but not limited to, any warranties of merchantability or fitness for a particular purpose.

Purchaser shall be solely responsible for the selection, use, efficiency and suitability of Datamax's products.

### **Limitation of Liability**

In no event shall Datamax be liable to the purchaser for any indirect, special or consequential damages or lost profits arising out of or relating to Datamax's products, or the performance or a breach thereof, even if Datamax has been advised of the possibility thereof. Datamax's liability, if any, to the purchaser or to the customer of the purchaser hereunder shall in no event exceed the total amounts paid to Datamax hereunder by the purchaser for a defective product.

In no event shall Datamax be liable to the purchaser for any damages resulting from or related to any failure or delay of Datamax in the delivery or installation of the computer hardware, supplies or software or in the performance of any services.

Some states do not permit the exclusion of incidental or consequential damages, and in those states the foregoing limitations may not apply. The warranties here give you specific legal rights, and you may have other legal rights which vary from state to state.